# **USER MANUAL**

# e-SUBMISSION SYSTEM

OF

# **CENTRAL REGISTRY OF DRUG ABUSE**

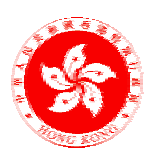

Narcotics Division Security Bureau

© The Government of the Hong Kong Special Administrative Region

The contents of this document remain the property of the Government of the HKSAR.

# **CONTENTS**

Page

| I.   | INTRODUCTION                                                               | 1  |
|------|----------------------------------------------------------------------------|----|
|      | About the Central Registry of Drug Abuse (CRDA)                            | 1  |
|      | Redevelopment of the CRDA computer system                                  | 1  |
|      | e-Submission System of CRDA                                                | 2  |
|      | Help Desk                                                                  | 3  |
| II.  | MANAGEMENT OF USER ACCOUNTS                                                | 4  |
|      | Procedures for Agency Registration with Statistics Unit of Security Bureau | 5  |
| III. | LOGIN AND LOGOUT                                                           | 7  |
|      | Login                                                                      | 7  |
|      | Logout                                                                     | 11 |
|      | Timeout                                                                    | 11 |
| IV.  | SYSTEM FUNCTIONS                                                           | 12 |
|      | 1. e-Record Submission                                                     | 12 |
|      | 2. Submitted e-Record Index                                                | 23 |
|      | 3. Submitted e-Record Management Statistics                                | 25 |
|      | 4. User Profile                                                            | 27 |
|      | 5. My Profile                                                              | 31 |
|      | 6. User Guides                                                             | 32 |
| V.   | HARDWARE / SOFTWARE REQUIREMENTS AND<br>CONFIGURATION SETUP                | 33 |
|      | Hardware Requirements                                                      | 33 |
|      | Software Requirements                                                      | 33 |
|      | <b>Browser Setting of Internet Explorer (IE)</b>                           | 34 |
| APP  | PENDIX COMMON SUBSTANCES OF ABUSE                                          | 38 |

# I. INTRODUCTION

# About the Central Registry of Drug Abuse (CRDA)

- The CRDA is a statistical system which provides relevant drug abuse statistics for monitoring changes in drug abuse trends and characteristics of drug abusers to facilitate the planning of anti-drug strategies and drug abuse programmes in Hong Kong. It collates information regularly on drug abuse cases reported by law enforcement departments, treatment and welfare agencies, hospitals and clinics, and tertiary institutions. All information collated is used only for statistical analyses and research purposes.
- Information on individual abusing drugs is provided to the CRDA on a voluntary basis and with the full co-operation of the reporting agencies.
- The CRDA compiles and releases latest drug abuse statistics on a quarterly basis. All the reports published by the CRDA are statistical in nature and contain no information that could lead to any individual drug abuser being identified.
- All information supplied in the CRDA record sheets is handled in strict confidence and is accessible only to the people who are directly involved in the operation of CRDA, workers of reporting agencies and who are required to observe the rule of confidentiality. The confidentiality of all records held by CRDA and its reporting agencies is safeguarded by the Dangerous Drugs Ordinance (DDO) (Chapter 134) and the Personal Data (Privacy) Ordinance (Chapter 486).
- The DDO stipulates that any person who discloses any record of confidential information which is kept by the Registry or a reporting agency, or supplies to any person information obtained from any such record, or permits access to any such record, commits an offence.

# **Redevelopment of the CRDA computer system**

- The redevelopment project of the CRDA computer system, commenced in November 2003, was undertaken as one of the recommendations of a major review of the CRDA completed in 2001.
- Its overall objective is to enhance system functionality to cope with changing drug abuse trends.
- The new computer system is a web-based information system with features on electronic submission of drug abuser records over the Internet and enhanced data dissemination on Narcotic Division's website, amongst others. It supports use of Chinese characters and complies with Interoperability Framework of the Government, by reaping advantages of latest information technology.

As from April 2005, a revised CRDA record sheet was put in use mainly to include new items on usual frequency and place and locality of abusing drugs so as to gauge more in-depth information on the changing drug abuse patterns for reference in formulating anti-drug strategies.

# e-Submission System of CRDA

- The e-submission system of CRDA, being a confidential information system, adopts strict security measures which comply with the security regulations of the government for confidential information systems. Each reporting agency needs to register with and to be authorized by the CRDA to use the system. Each agency should appoint an agency coordinator to liaise with the CRDA office on user registration and then to open and manage user accounts for reporters concerned. Only authorized users with a valid security device (viz. token) are allowed to access the system.
- Major functions of the system include :
- 1. **e-Record submission** allows users to submit drug abuser records and validates the submitted data instantly on-line over the Internet to CRDA, thereby greatly streamlining the data reporting process as well as improving data integrity and timeliness. Users are also allowed to print the submitted e-record after completion of submission.
- 2. **Submitted e-record index** allows users to enquire real time on-line index of e-records of drug abusers submitted by the respective unit coordinators / reporters over the past three months, thereby facilitating trailing and indexing of e-records. The index contains for each e-record the date of input, date of contact, name of drug abuser, case reference number and name of reporter.
- 3. **Submitted e-record management statistics** allows users to enquire on-line a report on aggregated management statistics selected demographic on characteristics and drug abusing patterns of reported drug abusers based on e-records submitted by the respective unit coordinators / reporters over the past three complete years, thereby facilitating users to perform data analysis and record management. Statistics contained in the report are updated regularly.
- Other features of the system :
  - (i) Input and output of Chinese characters is supported.
  - (ii) The function of "User Profile" facilitates the unit coordinator to manage user accounts under his/her purview, allowing one to create and delete accounts, update account profile and reset personal login password.
  - (iii) The function of "My Profile" allows one to update his/her account profile and to reset personal login password.

- (iv) The function of "User Guides" allows one to download the bilingual version of (1) CRDA record sheet, (2) Guidelines for the completion of CRDA record sheet,
  - (3) User manual on e-Submission System, and (4) Common substances of abuse.

## System security

- The e-submission system adopts a "Two Factor Authentication" for login security. The CRDA ID and password together with and a security device (viz. token which is a number display machine) will be distributed by CRDA to its reporting agencies for login purpose. Each user has to complete two levels of login when logging in the system. At the first level, each user has to enter a CRDA ID, CRDA password and a 6-digit number displayed on the device. At the second level, the user has to enter the personal login ID and password for user authentication.
- For greater system security, if a user leaves the system in an inactive state over a certain period of time after logging in, the system will be timed-out. All input data will then be lost and the user has to input data again for reporting purpose. The user needs to log in the system again before using the system.
- On data submission, the e-submission system has adopted 128 bit encryption pack to refrain data from being hacked during the transmission process. Finally, upon receiving the data, the website will instantly transmit it to the server in Narcotic Division through a series of firewalls to protect data from disclosure at the website.

## System operation hours

Monday to Saturday : 6:00 a.m. – 10:00 p.m.

Sunday and Public Holidays : Closed

## **Client workstation requirements**

Users are recommended to have their PC with Windows Operating System, Internet Explorer (IE) web browser and Internet access. For the details of hardware and software requirement and the configuration setup, please refer to Section V.

# Help Desk

■ In case of any queries in using the system, please contact staff of the CRDA office by telephone (phone no. : 2867 1079), fax (fax no. : 2537 2575) or e-mail (e-mail address : sb\_stat@sb.gov.hk).

# II. MANAGEMENT OF USER ACCOUNTS

- Management of user accounts of the system involves the following parties each with different role to take up :
- System administrator : Statistical Unit of Narcotics Division of Security Bureau oversees the daily maintenance of the system and performs administrative work including processing the registration of a reporting agency for using the system and providing help desk service to system users
- System Users : For both system security and data confidentiality, different levels of responsibilities in relation to the management of user accounts of a reporting agency are defined. Each reporting agency when registering for using the system has to appoint appropriate staff to take up these responsibilities.
- 1. Agency coordinator :
  - This person is to register with CRDA for using the system on behalf of the respective reporting agency and to collect and keep the security token(s) in safe custody and to return the tokens back to CRDA when it is no longer required (Please also see the following section on user registration for more details).
  - He/she can choose to open a user account for himself / herself or not.

Access to system functions : All except for creating/deleting accounts for reporters.

- *Level of access to submitted e-record index and management statistics* : Highest. Index and management statistics in respect of all e-records submitted by all reporters / reporting units of the same agency can be enquired.
- 2. Unit coordinator :
  - This person is to keep the security token(s) in safe custody when allocated by the agency coordinator, to create / delete accounts and to update account profile for reporters under his/her purview as and when required.

Access to system functions : All

*Level of access to submitted e-record index and management statistics* : High Index and management statistics in respect of e-records submitted by any one of reporters of his/her unit only can be enquired.

- 3. Reporter :
  - This person is to keep the security token in safe custody when allocated by the agency/unit coordinator and return it to the latter after use, to perform e-record submission and to update his/her own account profile.

Access to system functions : All except for creating/deleting accounts for reporters (same as agency coordinator).

*Level of access to submitted e-record index and management statistics* : Low Index and management statistics in respect of e-records submitted by himself/herself only can be enquired.

- In consideration of different operations and administrative arrangements for different reporting agencies, flexibility is allowed for a reporting agency to appoint the same personnel to take up multi-roles, say being agency coordinator cum unit coordinator, or coordinator cum reporter.
- Level of user accounts : User accounts for both agency coordinators and unit coordinators are created by system administrator only. If there is any change to the personnel holding these roles, concerned staff of the agency should notify and return the security token(s) to system administrator as soon as possible for the latter to make necessary follow up arrangement. User accounts for reporters are created by the respective unit coordinators.

## **Procedures for Agency Registration with Statistics Unit of Security Bureau**

- After an agency registers successfully for using the system, users accounts for the agency / unit coordinator of concerned agency will be created by system administrator, and some login information and security token(s) assigned for the particular agency will be available for collection. Accounts for reporters of an agency shall be created by the respective unit coordinator. An agency shall follow the procedures described in the following paragraphs to register for using the system.
- 1. A reporting agency shall first appoint a (agency/unit) coordinator to perform user registration on behalf of the agency.
- 2. The concerned coordinator is required to provide the following information for creating corresponding user accounts :
  - (i) the number of security tokens required (if more than one is required); and
  - (ii) the user role of the users (i.e. agency coordinator or unit coordinator) and the corresponding name, telephone number and email address.

- 3. After confirming users' identity and successfully creating user accounts, Statistics Unit will contact respective coordinators via email and ask him/her to collect in person at the office of Statistics Unit (i) CRDA ID and password, (ii) security token, and (iii) personal login ID and initial password for system login.
- 4. The respective coordinators upon receiving the login information and token are recommended to login the first time their respective user accounts at the office of Statistics Unit to confirm with the system administrator that the login information are valid and that they can access the system successfully.

## Use of security device at the first level system login

Each service centre/unit would normally be allocated one security device (viz. token which is a number display machine) for shared use among authorized officers. Additional tokens may be allocated to a service centre/unit on request on a need-basis.

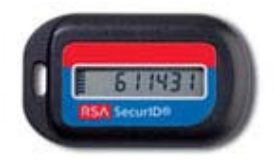

Each security device distributed to an agency will bear a unique CRDA ID and password. It will display on it a new 6-digit random number continuously every minute. When accessing the system using the token, a user has to enter the CRDA ID and password as well as the said 6-digit random number. Given this design, more than one user of a service centre/unit can use the system at the same time.

# **III. LOGIN AND LOGOUT**

## Login

- A "Two Factor Authentication" approach is adopted to authenticate authorized users. A user needs these information to login the system every time :
  - (1) CRDA ID,
  - (2) CRDA 4-digit password,
  - (3) a 6-digit number displayed on the security token which is a number display machine,
  - (4) personal login ID, and
  - (5) personal login password

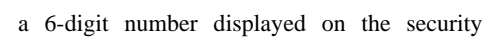

Note that (1), (2) and the security token of each agency and (4) and (5) of all coordinators are assigned by the CRDA upon user registration, while (4) and (5) of all reporters are set by the respective unit coordinators. The login steps are given in the following paragraphs.

1. Enter the URL <u>http://www.nd.gov.hk/crda.htm</u> in the browser. After successful connection, the following screen will be displayed. First click on the button "Enter" and then the button "Login to e-Submission System".

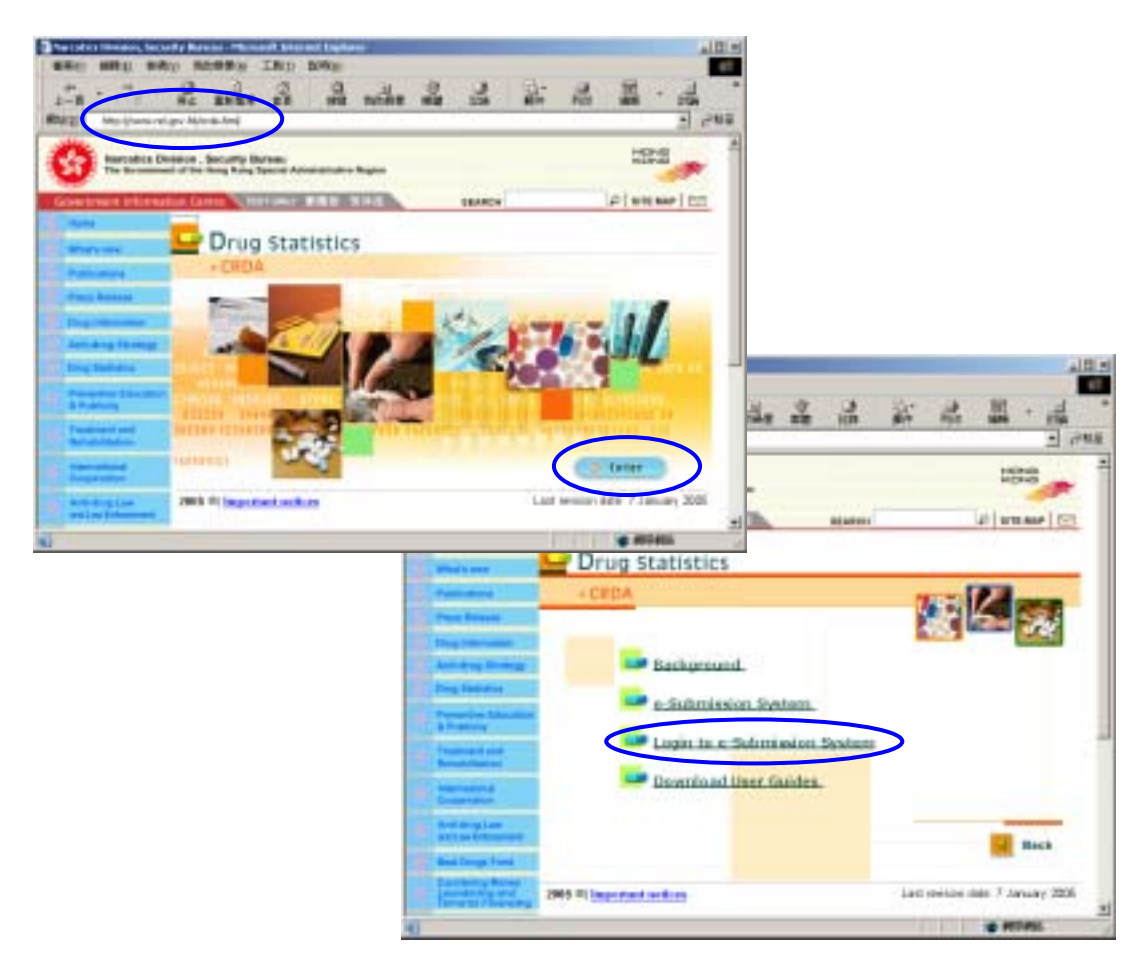

2. A security alert message on the system certificate will be displayed for confirmation. Click "Yes" to continue processing.

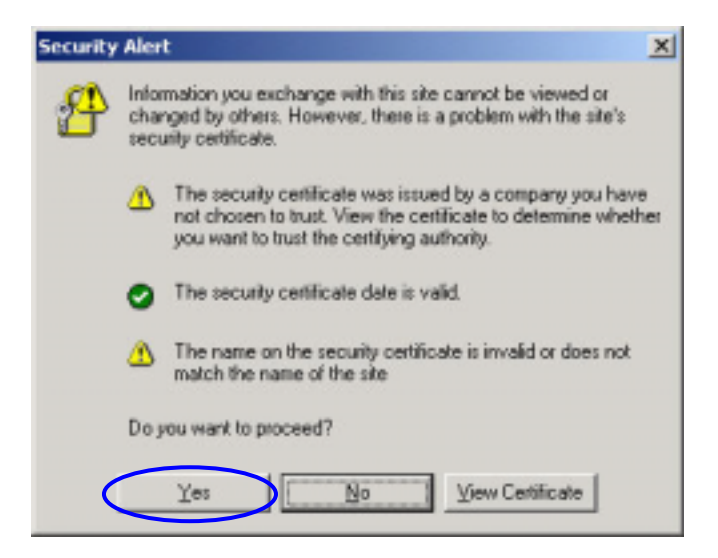

- 3. Then the screen for using the token to login at the first level of user authentication will be displayed. Enter :
  - (i) CRDA ID in the box for "Username",
  - (ii) (a) CRDA 4-digit password followed by (b) the 6-digit random number displayed on the token at the time of login in the box for "Password".

Press "OK" button when finished to continue. Note that the CRDA ID and password were assigned by system administrator. If reporters do not know / forget them, they can check them out from the respective agency / unit coordinators.

| 偏美田 编辑田 教祖山 對                  | 的最美国》 工具团 | ) 統明(1 | Ð     |   | - IC × |   |
|--------------------------------|-----------|--------|-------|---|--------|---|
| 1-1 · · · · · ·                | A REAL    | E      | nette | 3 |        | • |
| HERE () Mayo Acada ad gov. Ak  |           |        |       | * | 28E    |   |
| Please enter token ID and pass | (i) CRD   | A ID   |       |   |        |   |

4. Then a security alert message on the system certificate will again be displayed for confirmation. Click "Yes" to continue processing.

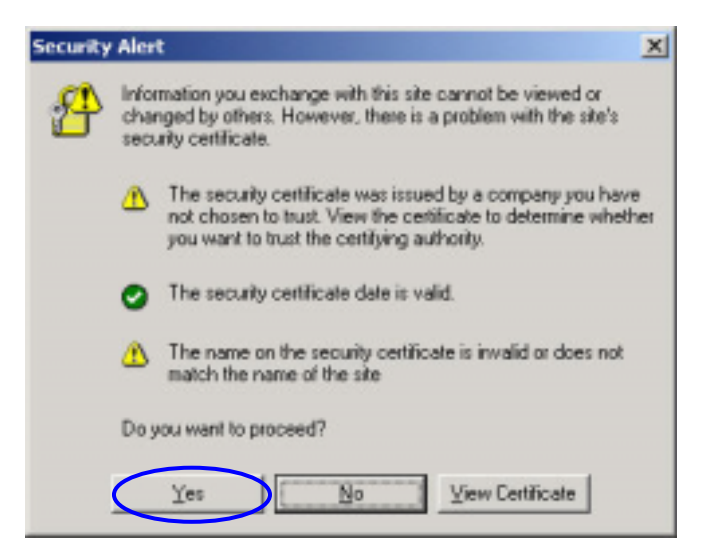

5. After successful user authentication at the first level, the following screen will be displayed for the user to select the language for the user interface. Select either the Chinese or English interface by clicking on the respective button.

| ERE ARE HER REAR THE REAR                     | 2 2 2 2 3 4<br> |
|-----------------------------------------------|-----------------|
| 最物重用資料中央標案室<br>Central Registry of Drug Abuse | M2M             |
|                                               |                 |
| ( X.                                          | C to retres     |

- 6. After selecting the language, another login page will be displayed. Enter :
  - (i) personal login ID in the box for "Login ID"; and
  - (ii) personal login password (at least 8 characters) in the box for "Password".

| lo           | ogin ID              |
|--------------|----------------------|
| (ii) I login | Personal<br>password |
|              |                      |
|              | 4 (90)               |
|              | login<br>login       |

Note that the name of every user account under a coordinator has to be unique, and the respective password is recommended to be changed at least once a year for security purpose.

If a reporter forgets his/her login ID, the respective unit coordinator can check it out from his/her user account by using "User Profile" function on the main menu. If, however, the login password is forgotten, the unit coordinator has to reset a new password for concerned user by using "Modify" function in "User Profile" function.

7. After successful login, the system will automatically recognize the name of concerned service centre/unit and authorized user and display these information on the main menu page.

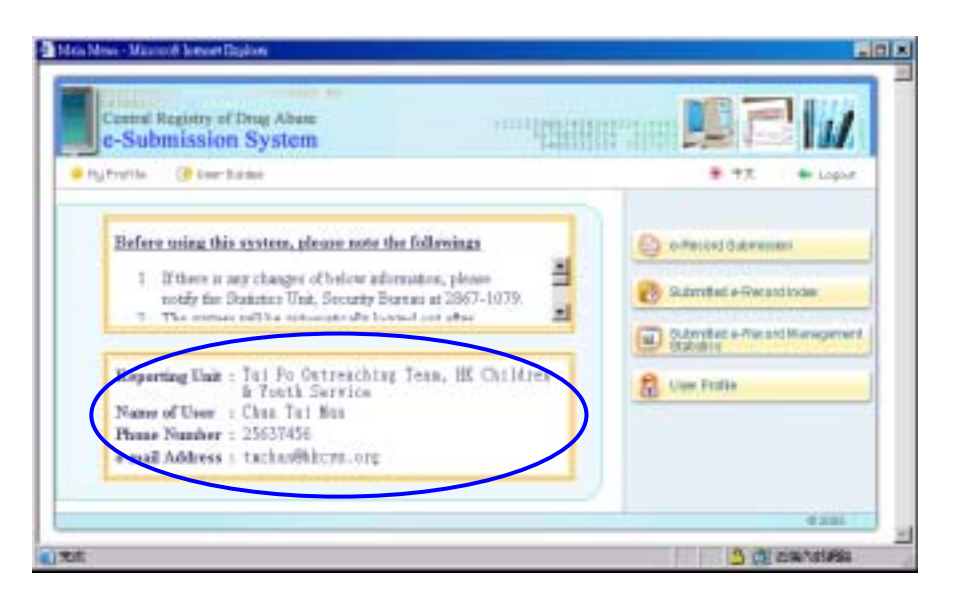

# Logout

To logout the system, click on the "Logout" button in the main menu to disconnect the system properly.

| ruttle 🕡 teer hades                                                                                                    |
|----------------------------------------------------------------------------------------------------|
| <ul> <li>Before using this system, please note the following:         <ol> <li>If there is any changer of below adversation, please notify fix Distinct Unit, Security Burnar at 2367-1079.</li> <li>The strenge will be optimized in bound out offse</li> </ol> </li> <li>Beporting Unit : Tail Fo Outtreaching Team, HE Childre &amp; Touth Service</li> <li>Name of User : Chan Tail Bas</li> <li>Phone Number : 25637456</li> <li>maid Address : tachar@hbcrm.org</li> </ul> |

## **Time-Out**

■ The system will be automatically logged out after remaining inactive for a certain period of time. A security alert message will be displayed for confirmation after time-out. Any data being entered in the e-record but not yet submitted will be lost with the time-out. Users have to login the system again for submission of drug abuser records.

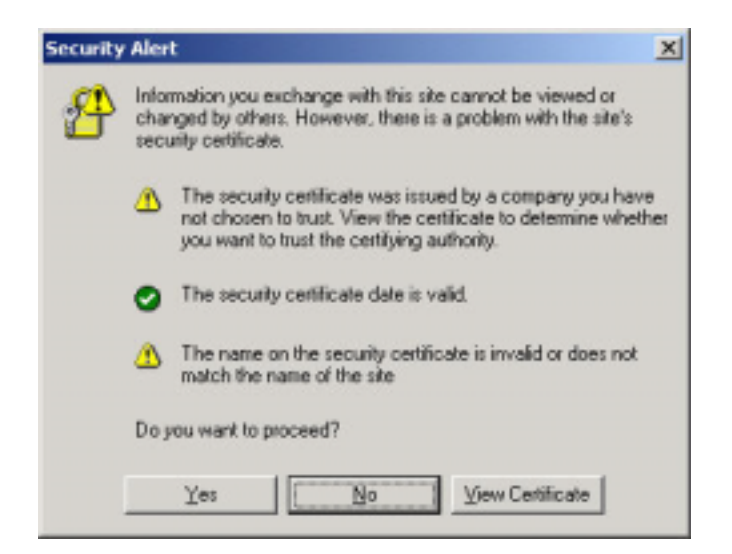

# **IV. SYSTEM FUNCTIONS**

## 1. e-Record Submission

## Definition

- For the purpose of CRDA reporting, a drug abuser is defined to be a person who has taken any kind of substances which harms or threatens to harm the physical or mental health or social well-being of an individual, in doses above or for periods beyond those normally regarded as therapeutic in the <u>last four weeks</u>, irrespective of the number of takings. Alcohol and tobacco are, however, not regarded as drug abuse.
- Most of the substances can be broadly classified into narcotic analgesics (e.g. heroin, opium, morphine, physeptone/methadone) and psychotropic substances. Psychotropic substances include hallucinogens (e.g. LSD, magic mushroom, PCP), cannabinoids, stimulants (e.g. amphetamine, cocaine), sedatives-hypnotics (e.g. barbiturates, benzodiazepines), volatile solvents (e.g. glue, thinner) and other substances (e.g. ketamine, cough medicine). Some common substances liable to abuse are listed at the <u>Appendix</u>.

## When to submit record

- When reporting agencies come into contact with a person who is suspected (say, who shows withdrawal symptoms of drug addiction) or claims to have abused drugs (including persons on first admission and readmission to treatment programmes) during the <u>last four weeks</u>, please complete the Chinese version (or the English version if the drug abuser has English name only) of e-record in respect of every individual drug abuser.
- Only one record sheet needs to be completed for each drug abuser each quarter, regardless of the number of contacts with the same abusers during the same period.

## e-Submission procedures

- Less than one minute is normally required to complete one e-form. The input interface has the following four input formats which are quick and easy to use :
  - (i) White box to key in the text (e.g. case reference number and name of an abuser)
  - (ii) Drop down list to click on one of the choices from the given list (e.g. items 2 & 7)
  - (iii) Radio button to click on the button of one of the given choices (e.g. items 5 & 6)
  - (iv) Check box designed for multiple answers, to click on the box of the given choices (e.g. items 16-type of substances, 17 19)

Click on the "e-Record Submission" button in the main menu to display a blank erecord.

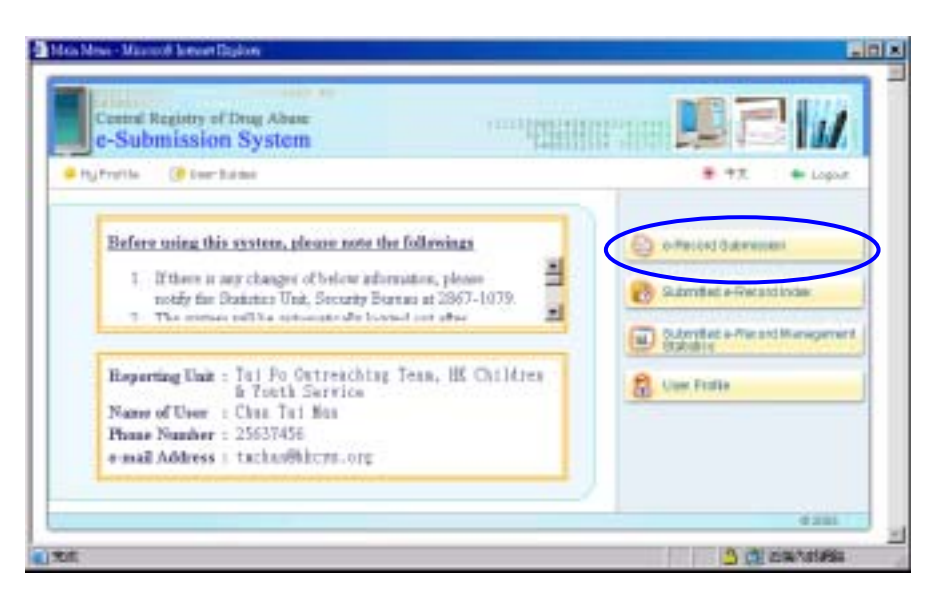

User is suggested to fill in the form in sequential order of items.

| Commit Registry of Drug Abase C-Submission System ConFIDENTIAL the entered with data ConFIDENTIAL the entered with data ConFIDENTIAL the entered ConFIDENTIAL ConFIDENTIAL the entered ConFIDENTIAL ConFIDENTIAL CONFIDENTIAL ConFIDENTIAL CONFIDENTIAL CONFIDENTIAL CONFIDENTIAL CONFIDENTIAL CONFIDENTIAL CONFIDENTIAL CONFIDENTIAL C | a-Debarance Dynton of One                                                                  | and Regardey of Days       | g Alleure - Missecoff Uwstant Explose |                                                                                                    |                                     | - |
|----------------------------------------------------------------------------------------------------|--------------------------------------------------------------------------------------------|----------------------------|---------------------------------------|----------------------------------------------------------------------------------------------------|-------------------------------------|---|
| e-Record Submission  ConFIDENTIAL  then entered with data  ConFIDENTIAL  then entered with data  ConFIDENTIAL  then entered  ConFIDENTIAL  then entered | Corral Registry o                                                                          | of Diag Abuse<br>on System |                                       |                                                                                                    | tain Menu 👘 🔶 Logou                 | n |
| Case Reference Name  Reporting Agains of Challenach  Reporting Agains of Challenach  Reporting Agains  Reporting Agains  Report Agains  Reporting Agains  Reporting Agains  | e-Record Subn                                                                              | nission                    |                                       |                                                                                                    | CONFIDENTIAL when entered with data |   |
|                                                                                                    | Case Reference Name                                                                        |                            |                                       |                                                                                                    |                                     |   |
| Date of Date     Determined State     Determined     Determined                                                                                                    | 1. Reporting Agency Offic                                                                  | ndiranch                   | Tai Po Outroaching Town, 100          | Children & Youth Server                                                                                                    | at .                                |   |
| 3. Norm:       On Cheese Cheese                                         | 2. Date of Card of a                                                                       |                            | (04 ) / 2005 )<br>day read) year      |                                                                                                    |                                     |   |
| Income and the first of the content of the content of the con     | 3 Norm<br>On Chinese characters<br>In Dephysio                                             | d was Chinese,             | Last says                             | Over tarts                                                                                                    |                                     |   |
| Sex     Okas Class      Directly     Constant     Constant     Co     | <ol> <li>HMD Card No.<br/>diar anni-Hong Nong Yong re-<br/>quela atter docament</li> </ol> | Decema Janaho              | Diter document summer                 |                                                                                                    | -                                   |   |
| Librachy     Conserve     Conserve                                                                                                    | 6. Sex                                                                                     | C Male Cp                  | erzale                                |                                                                                                    |                                     |   |
| Constant Contraction     Constant Constant      | A. Ofnicity                                                                                | C CRASH                    | Teaconti -                            |                                                                                                    |                                     |   |
| Martia State     C Never marrie: C Manual Columbia     C Universe     C Universe     C Universe     C Universe     C Universe     C Universe                                                                                                    | 7. Date of Dirth 🐌                                                                         | day no                     | e / en                                |                                                                                                    |                                     |   |
| B. Delver anthra telet. C. and C. M. C. Marandara C. Marana                                                                                                    | R. Marital Status                                                                          | C New rear                 | Manuatoriation                        | u C Warved                                                                                                    | C DrecodDepineted                   |   |
|                                                                                                    | B. Delveur matter take                                                                     | C C .                      | C defendante . C its                  | de la presidencia de la construcción de la construcción de la construc |                                     |   |

For a number of data items, an icon 1 is given next to it. Click on it and remarks concerned will be displayed.

| Guideline - Microsoft Intern                                                                                                    | et Explorer 📃 🗖 🗙                                                                                   |
|----------------------------------------------------------------------------------------------------|----------------------------------------------------------------------------------------------------|
| Guideline                                                                                                    | 1                                                                                                   |
| Date of Contact     Other document nu     Date of Birth     Whether previoush     Type of substances     Usual method of ta     Age of first abuse     Locality of abusing | imber<br>i corwicted<br>s abused in the last four weeks<br>king<br>drugs in the last four weeks     |
| Police/Customs:                                                                                                    | date of arrest                                                                                      |
| Correctional Services<br>Department:                                                                                                    | date of admission to prison or<br>DATC                                                              |
| Treatment agencies:                                                                                                    | date of admission or consultation                                                                   |
| Welfare agencies /<br>Hospitals / Academic<br>institutes:                                                                                                    | date of noticing that the client is a<br>suspected drug abuser or who<br>claims to be a drug abuser |
| ( <u>a)</u>                                                                                                    | ×                                                                                                   |
|                                                                                                    |                                                                                                    |

- Follow the steps in the following paragraphs to fill in the e-record.
- 1. Enter the Case Reference Number in the blank white box.

| Case Reference Number | 1/10/1233/HKCYS |
|-----------------------|-----------------|
|                       |                 |

2. Reporting Agency Office / Branch will be automatically displayed according to the information previously registered by the respective agency/unit.

1. Reporting Agency Office/Branch Tai Po C

Tai Po Outreaching Team, HK Children & Youth Service

3. For date of contact, select the date / month / year separately from the drop down list. Note that the date of contact should be smaller or equal to current date.

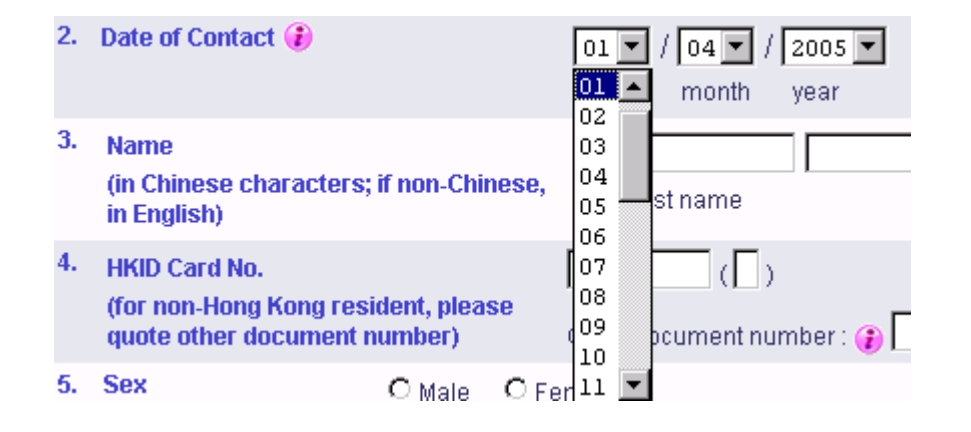

For users of different agencies, note that date of contact refers to: Customs : date of arrest Correctional Services Department: dateof admission to prison or DATC Treatment agencies : date of admission or consultation Welfare agencies /hospitals / academic institutes: date of noticing that the client is a suspected drug abuser or who claims to be a drug abuser.

4. Name of drug abuser. If the drug abuser is a Chinese, use the Chinese e-record input form and enter the Chinese last name and given name separately in the concerned white boxes. If the drug abuser has English name only, change to the English e-record input form and enter the English last name and given name as shown on his/her Hong Kong Identity Card or other identity document, e.g. passport, in the same manner.

| 3. | Name                                                   | Lee       | Wai Man    |
|----|--------------------------------------------------------|-----------|------------|
|    | (in Chinese characters; if non-Chinese,<br>in English) | Last name | Given name |

5. Enter the Hong Kong Identity Card No. in the blank white boxes for Hong Kong residents. For non-Hong Kong residents, enter other document number, such as Certificate of Identity, travel document or other identity document number.

| 4. | HKID Card No.                                                    | B 125555 (7)              |
|----|------------------------------------------------------------------|---------------------------|
|    | (for non-Hong Kong resident, please quote other document number) | Other document number : 👔 |

6. Select the sex by clicking on the button of either male or female.

| 5. | Sex | 🖸 Male | O Female |
|----|-----|--------|----------|
|----|-----|--------|----------|

7. Select the ethnicity by clicking on the button of one of the given choices. If either "Other Asians" or "Other" is selected, then further click on one of the choices in the given drop down list.

| 6. | Ethnicity                                                 | O Chinese                                                           |
|----|-----------------------------------------------------------|---------------------------------------------------------------------|
|    | (                                                         | Other Asians     Please select -      Please select -      Filipino |
| 7. | Date of Birth 👔                                           | day month Bangladeshi                                               |
| 8. | Marital Status                                            | O Never married Indonesian habiting<br>O Unknown Japanese           |
| 9. | Did your partner take<br>drugs in the last four<br>weeks? | C Yes C No Thai C Unkn<br>Wetnamese                                 |

8. For the date of birth, select the day / month / year separately from the drop down list. Date of birth should be calculated by Western reckoning. If, however, the year of birth of the drug abuser is not known, fill in his/her approximate age in the blank white box provided for additional information at the bottom of the e-record input form.

| 7.  | Date of Birth 👔                                                         | 01 💌                 | / 01 🔻<br>month            | / 1967 💌<br>year          |                  |
|-----|-------------------------------------------------------------------------|----------------------|----------------------------|---------------------------|------------------|
| 8.  | Marital Status                                                          | 02<br>03<br>04<br>05 | er married                 | C Married/C               | Cohabitir        |
| 9.  | Did your partner take<br>drugs in the last four<br>weeks?               | 06<br>07<br>08       | C No                       | C Not applicable          | O U              |
| 10. | Educational Attainment<br>(the highest level<br>attained, regardless if | 09<br>10<br>11 -     | schooling/K<br>per seconda | ündergarten<br>ary(S4-S7) | O Prin<br>O Terl |

9. For items 8-15 on marital status, "Does the partner take drugs in the last four weeks?", educational attainment, activity status, district of residence, years of residence in Hong Kong, type of quarters and "Whether previously convicted ?", select the appropriate choice by clicking on the button of one of the given choices for the respective items.

| 8. Marital Status                                                                                                    | C Never married<br>C Unknown                                                        | Married/Cohabiting                                                                              | C Widowed                                                                                  | C Divorced/Separated                                          |
|----------------------------------------------------------------------------------------------------|-------------------------------------------------------------------------------------|-------------------------------------------------------------------------------------------------|--------------------------------------------------------------------------------------------|---------------------------------------------------------------|
| <ol> <li>Did your partner take<br/>drugs in the last four<br/>weeks?</li> </ol>                                                        | C Yes @ No C I                                                                      | Not applicable C Unkno                                                                          | 17WT                                                                                       |                                                               |
| <ol> <li>Educational Attainment<br/>(the highest level<br/>attained, regardless if<br/>the course was<br/>completed or not)</li> </ol> | C No schooling/Kindel<br>© Upper secondary(S4                                       | rgarten C Primary<br>4-87) C Tertiary                                                           | c c                                                                                        | Lower secondary(S1-S3)<br>Unknown                             |
| 11. Activity Status                                                                                                    | C Full-time worker<br>C Unemployed<br>Retired<br>C Unknown                          | C Casual/Part-time<br>C Home-maker<br>C Other(please spi                                        | e worker C                                                                                 | Worker in illicit trade<br>Student                            |
| 12. District of residence                                                                                                    | Hona Kona<br>C Central & Western<br>Wan Chai<br>C Eastern<br>C Southern             | Kowloon<br>C Yau Tsim Mong<br>C Sham Shui Po<br>C Kowloon City<br>C Wong Tai Sin<br>C Kwun Tong | New Territories and<br>C Kwai Tsing<br>C Tsuen Wan<br>C Tuen Mun<br>C Yuen Long<br>C North | C Tai Po<br>C Sha Tin<br>C Sai Kung<br>C Islands<br>C Unknown |
| 13. Years of residence in<br>Hong Kong<br>(in complete years)                                                                          | <ul> <li>Since birth</li> <li>Please select - <u>*</u></li> </ul>                   | ]                                                                                               |                                                                                            |                                                               |
| 14. Type of Quarters                                                                                                    | <ul> <li>Public rental flats</li> <li>Temporary housing</li> <li>Unknown</li> </ul> | C Subsidized sal                                                                                | le flats C p<br>specify)                                                                   | rivate residential flats                                      |
| 15. Whether previously<br>convicted?                                                                                                   | <ul> <li>Yes, drug-related off</li> <li>Yes, offences unkno</li> </ul>              | rences C Yes, other offer<br>wwn C No                                                           | nces C Yes, both d<br>C Unknown                                                            | irug-related and other offences                               |

Note that "Whether previously convicted ?" refers to if the abuser has been convicted of a criminal offence in Hong Kong or elsewhere.

10. For item 16 on the type of substances abused in the last four weeks, selection of more than one substance is allowed by clicking the appropriate check box(es) (see the <u>Appendix</u> for some common substances of abuse). Ten of the most commonly abused substances are individually listed in the selection table for direct clicking, while other known substances are given in the drop down list, which can be selected after clicking the check boxes on rows 11 and 12. As for new substances, enter the name in the blank white box after clicking the check box(es) on rows 13 and 14. Note that if an abuser has taken methadone/physeptone obtained from Methadone Clinics, choose heroin here. However, if it is impossible to know the type of substances abused by the abuser, check the box "unknown" on row 15.

|     | Type of substances               | Usual method of<br>taking 🌗 | Usual expenditure<br>for each taking<br>(HK\$) | Frequency of taking | Age of first<br>abuse 🌗 |
|-----|----------------------------------|-----------------------------|------------------------------------------------|---------------------|-------------------------|
| 1   | Heroin                           | - Please select- 💌          |                                                | times per Month 💌   |                         |
| 2   | ■ Ketamine                       | - Please select- 💌          |                                                | times per Month 💌   |                         |
| з   | R NDMA (Ecstasy)                 | - Please select- 💌          |                                                | times per Month 💌   |                         |
| 4   | Triazolam (Halcion)              | - Please select- 💌          |                                                | times per Month 🔻   |                         |
| 5   | E Midazolam (Dormicum)           | - Please select- 💌          |                                                | times per Month 💌   |                         |
| 6   | Cannabis                         | - Please select- 💌          |                                                | times per Month 💌   |                         |
| 7   | Nimetazepam                      | - Please select- 💌          |                                                | times per Month 💌   |                         |
| 8   | ice ice                          | - Please select- 💌          |                                                | times per Month 💌   |                         |
| 9   | Cough Medicine                   | - Please select- 💌          |                                                | times per Month 💌   |                         |
| 10  | Cocaine                          | - Please select- 💌          |                                                | times per Month 💌   |                         |
| Ot  | w                                |                             |                                                |                     | _                       |
| 11  | Please select-                   | - Please select-            |                                                | times per Month 💌   |                         |
| 12  | MB phensedyl                     | - Please select- 💌          |                                                | times per Month 💌   |                         |
| 13  | Amphetamines     Solvent thinner | n - Please select- 💌        |                                                | times per Month 💌   |                         |
| 14  | Cother organic solvents          | n - Please select- 💌        |                                                | times per Month 💌   |                         |
| 15  | Diazepam (Valium)                |                             |                                                |                     |                         |
| 7.1 | Opium<br>Mace Morphine           | eeks (one or more answ      | vers)                                          |                     |                         |
| \$  | hina Physeptone/Nethadone        | Asian Countries             |                                                | Other Countries     |                         |
| N   | Hone Yone SAR                    | Philippines                 |                                                | United Kinnd        | lom                     |

- 11. For each individual type of substances selected under item 16, also provide the following information by :
  - (a) clicking on the choice of usual method of taking in the drop down list;
  - (b) entering the usual expenditure for each taking in the blank white box;
  - (c) entering the number of times of taking and clicking on the unit i.e. month/week/day for frequency from the drop down list; and
  - (d) entering the age of first abuse in the blank white box. Note that age of first abuse refers to the age at which the drug abuser used the drug for the first time, but not the number of years that the drug abuser has used the drug.

| 16,1 | ype of substances abused in the last four | weeks 🕢                        |                                      |                     |                         |
|------|-------------------------------------------|--------------------------------|--------------------------------------|---------------------|-------------------------|
|      | Type of substances                        | Usual method of taking 🦺       | Usual expenditure<br>for each taking | Frequency of taking | Age of first<br>abuse 🌗 |
| 1    | F Heroin                                  | - Please select- 💌             | (ma)                                 | tirres ver Month    | Г                       |
| 2    | C Ketamine                                | - Blosse bender 👻              | (b)                                  | times per           | <b>(d)</b>              |
| 3    | F MDMA (Ecstasy) (a)                      | - Please select - 💌            | 100                                  | 2 imes per Month    | 20                      |
| 4    | Triazolam (Halcion)                       | - Please select -<br>injection |                                      | times per Week      |                         |
| 5    | Midazolam (Dormicum)                      | Smoking<br>Furne inhaling      |                                      | times per Month     |                         |
| 6    | Cannabis                                  | Oral ingestion<br>Shifting     |                                      | times per Month 💌   |                         |
| 7    | Nimetazepam                               | Others                         |                                      | times per Month 💌   |                         |
| 8    | E ice                                     | Centrol and                    |                                      | times per Month 💌   |                         |
| 9    | Cough Medicine                            | - Please select- ×             |                                      | times per Month 💌   |                         |
| 10   | Cocaine                                   | - Please select- 💌             |                                      | times per Month 💌   |                         |
| 08   | ler                                       |                                |                                      |                     |                         |
| 11   | Morphine                                  | - Please select- 💌             |                                      | times per Month 💌   |                         |
| 12   | - Please select -                         | - Please select- 💌             |                                      | times per Month 💌   |                         |
| 13   | (please specify)                          | - Please select- 💌             |                                      | times per Month 💌   |                         |
| 14   | (please specify)                          | - Please select- 💌             |                                      | times per Month 💌   |                         |
| 15   | Unknown                                   |                                |                                      |                     |                         |

12. For items 17-19 on place and locality of abusing drugs in the last four weeks and reason(s) for current drug use, click one or more appropriate check box(es) for the respective items.

| 17. Place of abusing drugs in the last four week    | s (one or more a                          | inswers)                                                                                                    |                               |
|-----------------------------------------------------|-------------------------------------------|----------------------------------------------------------------------------------------------------|-------------------------------|
| China                                               | Asian Countrie                            | 8                                                                                                    | Other Countries               |
| Hong Kong SAR                                       | Philippines                               |                                                                                                    | United Kingdom                |
| 🗹 Matau BAR                                         | 🗖 India, Pakis                            | tan, Bangladesh or Bri Lanka                                                                                                    | Portugal                      |
| Mainland of China - Shenzhen                        | 🗖 Indonesia                               |                                                                                                    | Other European Countries      |
| Mainland of China - Guangdong Province              | 🗖 Japan                                   |                                                                                                    | US America                    |
| (other than Sherzhen)                               | Korea                                     |                                                                                                    | Canada                        |
| Mainland of China - other provinces                 | Thailand                                  |                                                                                                    | Other American Countries      |
|                                                     | Vietnam                                   |                                                                                                    | Australia                     |
|                                                     | Nepal                                     |                                                                                                    | New Zealand                   |
|                                                     | C Other Asian                             | Countries                                                                                                    | Africa                        |
|                                                     |                                           |                                                                                                    | Others                        |
|                                                     |                                           |                                                                                                    | Unknown                       |
| 18. Locality of abusing drugs in the last four were | eks (one or more<br>al/bar<br>g/hotel/bar | e answers) 🐌<br>R Apartment/Bungalow/Rent<br>Discol/Garaoke<br>Night club/Internet Cafe<br>Electronic game centre<br>Cinema/Theatre<br>Recreation area/Public ga<br>Other(please specify) | al area<br>rden/Public toilet |
| 19. Reason(s) for current drug use (one or more     | answers)                                  | _                                                                                                    |                               |
| Curiosity                                           |                                           | Avoid discomfort of its abs                                                                                                    | ence                          |
| Peer influence/To identify with peers               |                                           | To seek euphoria or sense                                                                                                    | ory satisfaction              |
| Relief of boredom/depression/stress                 |                                           | Under influence of the part                                                                                                    | ner                           |
| For self-medication                                 |                                           | Other(please specify)                                                                                                    |                               |
|                                                     |                                           | Unknown                                                                                                    |                               |

13. Where there is any remark or additional information provided in addition to the information given in previous items, enter such information in the blank white box provided at the bottom of the e-record form.

| Other Additional information<br>(Please enter as appropriate) | New admitted case | * |
|---------------------------------------------------------------|-------------------|---|
| to reaso course as obtained and                               |                   | w |

14. The name of the user and the contact telephone are automatically displayed according to the registered information. Note that the registered user may not necessarily be the reporter of the concerned drug abuser record. In this case, update information for the two fields "Reported by" and "Contact telephone".

| Reported by       | Chan Tai Man |
|-------------------|--------------|
| Contact telephone | 25637456     |

15. Upon completion of the e-record form, press the "Submit" button. On-line data validation will then be performed by the system to ensure data integrity before the system accepts the submission. In the normal case of all complete and valid data on the e-record form accepted by the system, a message indicating successful submission will be displayed and flashed on the screen. The record sheet has been submitted successfully.

| L.                                      | e-Submission Syste                                                                                                    | m                                                                                                    |
|-----------------------------------------|----------------------------------------------------------------------------------------------------|----------------------------------------------------------------------------------------------------|
| 6-                                      | Record Submission                                                                                                    | CONFIDENTIAL<br>where entered with data                                                                                                    |
| h                                       | ere (Neteral Instances modify for er                                                                                                    | conflictent OB Dress (Doubles to Deleval) Southers to estimat the second elevat.                                                                                                    |
| C                                       | Carlier to Releval                                                                                                    | are .                                                                                                    |
|                                         | Case Reference Manteer                                                                                                    | DIMINIANCIS                                                                                                    |
| ٤.                                      | Asserting Agency Officializanth                                                                                                    | Tai Po Oxtreaching Team, HR. Children & Youth Service                                                                                                    |
|                                         | Rame of Conduct<br>additional Sectors                                                                                                    | 81/89/2000                                                                                                    |
| 2                                       | Repro-<br>de Character Characterist, Frans-<br>Character, Scillagette                                                                                                    | Lastners Las Destrate Wallfam                                                                                                    |
| ł,                                      | IND Card Hs.                                                                                                    | 8 (2005) (T) ···                                                                                                    |
|                                         | Bit can blong Kang (mining plants                                                                                                    | Discrimination without                                                                                                    |
|                                         | dense in an approximate introduct )                                                                                                    | Contraction of the second second se                                                                                                    |
| 10                                      | See                                                                                                    | 41 alte                                                                                                    |
| 5                                       | See                                                                                                    | Rale<br>forkesizer                                                                                                    |
| 1                                       | ten<br>Manima<br>Mat                                                                                                    | Nute<br>Internet                                                                                                    |
|                                         | tes<br>Promote<br>And<br>Control Report Conference of<br>Control Report of Desp Always<br>Control Report of Desp Always<br>Control Report of Desp Always                                                                                                    | Rate                                                                                                    |
| 1                                       | tes<br>Proven Extended Internet<br>Control Report of Despation<br>Control Report of Despation<br>Control Report of Despation<br>Record Submission<br>Record Submission                                                                                                    | Nale<br>International<br>International<br>International International<br>International International International<br>International International Int                                                                                                    |
| 1 4 1 1 1 1 1 1 1 1 1 1 1 1 1 1 1 1 1 1 | tes<br>Proven Extent Conference of<br>Control Report of Desg Alex<br>Control Report of Desg Alex<br>Control Submission System<br>Record Submission<br>Record Submission<br>Record Submission                                                                                                    | Nale<br>International International Internatio                                                                                                    |
|                                         | tes<br>Planets<br>Sciences Extent Configuration<br>Control Report of Daug Alar<br>c-Submission System<br>Record Submission<br>Page View Planet For<br>Page View Planet For<br>Page View Planet For<br>Page View Planet For<br>Control Control Control Control<br>Page View Planet For<br>Control Control Control Control<br>Control Control Control Control<br>Control Control Control Control<br>Control Control Control Control<br>Control Control Control Control Control<br>Control Control Control Control Control<br>Control Control Control Control Control<br>Control Control Control Control Control Control<br>Control Control Control Control Control Control Control<br>Control Control Cont                                                                                                    | Nale  Portenant                                                                                                    |
|                                         | tes<br>Planets<br>Control Report Conference of<br>Control Report of Dag Alar<br>Control Submission System<br>Record Submission<br>Plant Control Control of Sub-<br>Plant Control Control of Sub-<br>Plant Control Control of Sub-<br>Plant Control Control of Sub-<br>Plant Control Control of Sub-<br>Control Control of Sub-<br>Control of Sub-<br>Control of Sub-<br>Control of Su                                                                                                    | Nale<br>Detterminet<br>Convertiene<br>Convertiene |
|                                         | tes<br>Processo<br>Ref.<br>Counced Requires of Dong Alon<br>e-Submission System<br>Record Submission<br>Submission<br>Record Submission<br>Submission<br>Record Submission<br>Submission<br>Record Submission<br>Submission<br>Sub | Nale<br>Notices Interest Advance Polices<br>Contract Interest Advance Polices<br>Contract Interest Advance Polices<br>Contract Interest Advance Polices<br>Contract Interest<br>Interest Interest<br>Advance Interest Advance Polices<br>Contract Interest<br>Advance Interest<br>Interest Interest<br>Advance Interest<br>Interest Interest<br>Advance Interest<br>Interest Interest<br>Advance Interest<br>Interest Interest<br>Advance Interest<br>Interest Interest<br>Advance Interest<br>Interest Interest<br>Interest Interest Interest Interest<br>Interest Interest Interest Interest Interest<br>Interest Interest Interest Interest Interest Interest Interest<br>Interest Interest In                                                                                                    |

16. After e-record submission, user has the choice to print a copy of the submitted erecord sheet by pressing the "Print" button or to continue with the next e-record form by pressing the "Continue Next Record Sheet" button.

## **On-line data validation**

17. After the user presses the "Submit" button to submit a e-record form, on-line data validation will be performed by the system to ensure data integrity before the system accepts the submission. In case any of the validation requirements is not fulfilled, either because there are too many incomplete data items or invalid data exists in the e-record to be submitted, a pop-up dialogue box will be displayed to give the concerned error messages. Some examples of the error messages are given below.

#### Incomplete items

| Microsoft | Internet Exp | lorer 🔀                                                          |
|-----------|--------------|------------------------------------------------------------------|
|           | Caution:     | There are still many incomplete items. Please continue to input. |
|           |              | <b>推</b> 定                                                       |
|           | Microsoft I  | ntemet Explorer                                                  |
|           |              | Caution: [Question 2] Date of Contact is required.               |
|           |              | <b>推定</b>                                                        |

#### Invalid data

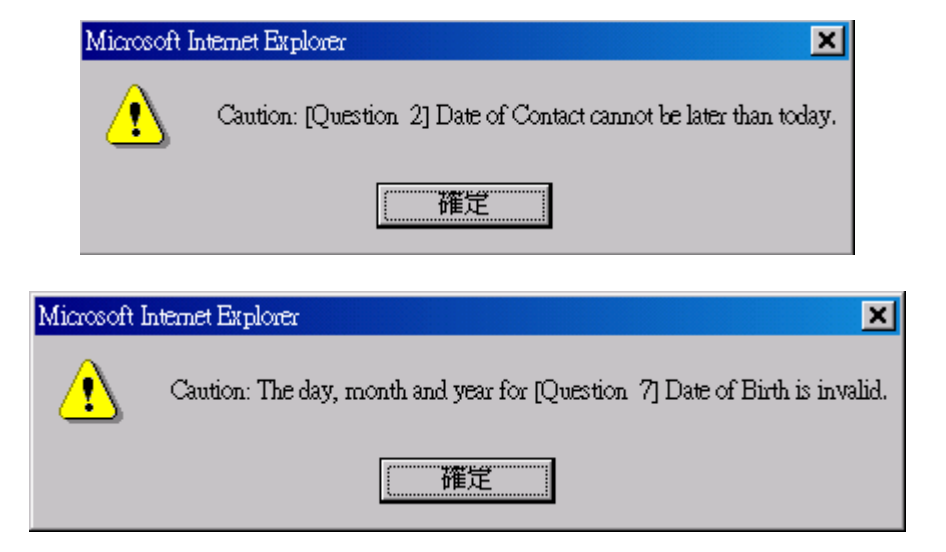

18. Until a certain number of data items have been entered and also there is no more invalid data errors in the e-record form to be submitted, the data entered in the form will be subject to further examination of data completeness. In case any of the data items is still not yet entered, then a reminder message "Not Yet Completed" will still be displayed, followed by a sequential list of data items, entered or not, with those incomplete ones marked with red stamps "Not Yet Completed" against them.

|                                       | Cound Regimy of Dog Ab                                                                                                    | en en en en en en en en en en en en en e                                                                                                    | aut. |
|---------------------------------------|----------------------------------------------------------------------------------------------------|----------------------------------------------------------------------------------------------------|------|
| 6                                     | Record Submission                                                                                                    | CONFIDENTIAL where externed with data                                                                                                    | ]    |
| n                                     |                                                                                                    |                                                                                                    |      |
| Ľ                                     | teet for Computed Please check                                                                                                    | Some of the fields are not completed.                                                                                                    | 1    |
| -                                     |                                                                                                    | 1                                                                                                    | 4    |
|                                       |                                                                                                    |                                                                                                    |      |
| -                                     |                                                                                                    |                                                                                                    | 2.6  |
| b                                     | nor [listen] hatten komo Alfr far e                                                                                                    | econd alere OR Trees [Configs to Debug] have to adopt the record dark                                                                                 | Ċ.   |
| EF 1                                  | no (Tetan) hotos to ins 40, te a<br>Z Gardens to Subrat                                                                                                    | er and alcest OR Freni [Confers to Exheat] factors to admit the restard direct internet.                                                              | 1    |
| EF IN                                 | nor (Testan) fusion to an Alfr the o<br>Conference Datasets                                                                                                    | ne und alleret Gill, Pernis [Conflicts to Division] hadrins to animal the record alleret<br>intern                                                    | 8    |
| BE STATE                              | ner [Tetlan] huten to ins Alfr for a<br>Confern to Datasti<br>Com Safer men Hussien<br>Hussing Agency (Mice Musech                                                                                                    | neur faker OR Pres [Codes to Diver] hatte to adout the record date.                                                                                   |      |
| BE STA                                | ner [[letter] butten to ins A(), the r<br>✓ Condition to Subards<br>Ceres References blander<br>Hearing Agency (Dias Branch<br>Date of Consol<br>Lister artygogo                                                                                                    | trand deet OJ, Fren (Codes to Deboar) het is to adopt the record deet<br>stars<br>Tai Po Deboaching Tease, HE Children & Youth Service<br>01/10+/2005 | î.   |
| 10 N A A                              | tere [[lettine] butten to into A(); the r<br>✓ Generation many biomism<br>Please Rafes many biomism<br>Please A and a service (Pleas Boards<br>Dates of Constant -<br>Solitor artypool<br>Please<br>Bio Common Discretification of main<br>Dates of the standards<br>Disconteres of the standards<br>Disconteres of the standards<br>Disconteres of the standards | Tai Po Ostronching Trans, HE Children & Youth Service<br>01/10/2005.<br>Lattranse Lan Generative Wai Har                                              | 8    |
| 10 N.A. A. A.                         | tere [[]ettare] feature to into A(); the r<br>✓ Geneficien to Stations<br>Cense References Handles<br>Heavilies Agency (This Branch<br>Date of Canada<br>Schemen (Stational Const.)<br>Heata<br>Di Common Characteric, Branch<br>Channes, In Scientific<br>Heata (I)<br>Channes, In Scientific<br>Heata (I)<br>Channes, In Scientific                             | Tai Po Defreeching Trees, HE Children & Youth Service<br>01/0+/2020<br>Leitrane Lan Seen same Wei Hay                                                 | 8    |
| 1 1 1 1 1 1 1 1 1 1 1 1 1 1 1 1 1 1 1 | tere [[] et Lore ] buttere to inter A(2) the e<br>✓ Geneficien to Stationst<br>Cense References Handlers<br>Heavilieug Agenergi (Pitcis Minaech<br>Danie d'Cananal<br>Schimer (1990)<br>Hanta<br>Di Chemine Links actions, 8 min<br>Chemine, 10 fragetal<br>He2D Canal Min.<br>der name Hang Kang semident , pro-<br>specto affore decement manipel)<br>Ben       | Tai Po Detreacting Trace, HE Children & Youth Service<br>01/0+/2020<br>Lastrane Lan Seen same Wai Harv                                                |      |

19. Given the reminder message, the user can choose to press either the "Return" button to modify data entered in the e-record form or the "Confirm to Submit" button to submit it.

|                | e-Submission System                                                                                                    | 🐑 Main Menu 🦉 🖶 Logast                                                                                       |
|----------------|----------------------------------------------------------------------------------------------------|----------------------------------------------------------------------------------------------------|
| 6              | -Record Submission                                                                                                    | CONFIDENTIAL<br>when extend with data                                                                        |
| 71             | tate rich                                                                                                    |                                                                                                    |
| Ľ              | Har for Competent Physics Check, Sto                                                                                                    | ene of the fields are not completed.                                                                         |
| L              |                                                                                                    | 21                                                                                                    |
| _              |                                                                                                    |                                                                                                    |
| -              |                                                                                                    |                                                                                                    |
| 1              | or parties button to invelop the rec-                                                                                                    | The Second Street (Configure to Endorse) has the standard the rest with depth                                |
| 10.00          | rts (listen) hutien is ins k0 to m<br>✓ Confere is Subrit                                                                                                    | and the OR Press [Confers to Deleast] had no by added the result duest                                       |
| 100.000        | ren () (See) Justice to modely for the<br>✓ Genfree to Business () → Ret<br>Core form monthesize                                                                                                    | and the CJI, Free [Confect to Debug] has not a solution the rescal durat                                     |
| 10.00          | ren (Differs) fosten to see A() for ren<br>✓ Genform to Busines<br>Cons Toles main Honder<br>Hypothing Agency (Directiones)                                                                                                    | Tai Po Ostensching Teens, HE Children & Youth Service                                                        |
| ALC: NO A      | Conform to Solice Areas Areas    | Tai Po Optosching Toses, HE Children & Youth Service<br>01./ 54/2020                                         |
| 10 1 1 1 1 1   | Conform to Business Ally Ear Pro-<br>Conform to Business Const Earlier man Hamilee Report Ray Agency (120 in Branch Date of Control Indiana Alignment (120 in Branch Date of Control Indiana Alignment (120 in Branch Date of Control India | Tai Po Datreaching Trees, HE Children & Youth Service<br>01./ 5+ / 2005.<br>Lettmane: Law Generative Wei Man |
| 10 1 1 1 1 1 1 | Constant Indian Ionia Aly En re-<br>Constant In Business Constant In Business Constant Indianess Indianess I | Tai Po Ostreaching Tease, HE Children & Youth Service<br>01./ 5+/2005<br>Lastrane: Las Sevenarie Wai Han     |

- 20. If the user presses the "Return" button to modify data entered in the e-record form, the previous form which was partially completed and contained data previously entered will be displayed for data entry again.
- 21. If the user presses the "Confirm to submit" button to submit the partially completed e-record form, then a message indicating successful submission will be displayed and flashed on the screen. The concerned e-record form has been submitted successfully.

| e-Submission Sy                                                 | stem                                                                   | THE COMPANY        |
|-----------------------------------------------------------------|------------------------------------------------------------------------|--------------------|
| e-Record Submissio                                              | n                                                                      | CONFIDENTIAL       |
| The Record Sheet has been out                                   | initial successfully. Thank your this bags or continue next record sho | eet                |
| O and I dealers                                                 |                                                                        |                    |
| Continue No                                                     | nt Record Sheet                                                        |                    |
| Caso Hoferance Master                                           | L/10/12/93/HKCVS                                                       |                    |
| 1. Reporting Agency Office Stand                                | Tai Po Outreathing Team, HK Childre                                    | en & Youth Service |
| 2. Date of Contact<br>(deleteracyon)                            | ds / 04 / 3005                                                         |                    |
| N Norm<br>In Charlese characteris, it was<br>Charles, w.badhato | Lastname Las Diversione                                                | Wal Nan            |
| E. 1933 Card No.                                                |                                                                        |                    |
| providents,<br>pinase quere other document<br>member)           | Other document number:                                                 |                    |
| 5. See                                                          | Hala                                                                   |                    |
| K. Ethnoly                                                      | Indonesian                                                             |                    |
|                                                                 | Specting value                                                         |                    |
| 7- Ballo of Birth                                               | 01/01/1967                                                             |                    |
| frame and a ballot                                              |                                                                        |                    |

# 2. Submitted e-Record Index

- An index of e-records of drug abusers submitted by the respective unit coordinators / reporters over the past three months is available on-line and real time for enquiry, thus facilitating trailing and indexing of e-records. The index of e-records contains for each e-record the date of input, date of contact, name of drug abuser, case reference no. and the name of user.
- To enquire the e-record index, click on the "Submitted e-Record Index" button in the main menu.

| -Submission System                                                                                                    | 'an 🖳 🗖 📊                    |
|----------------------------------------------------------------------------------------------------|------------------------------|
| Frafile 🕐 Ever haldes                                                                                                    | ₩ <b>1</b> 7                 |
| Befere using this system, please note the followings                                                                                 |                              |
| <ol> <li>If there is any changes of below adventation, please<br/>notify far Dusintus Unit, Security Burnau at 2367-1079.</li> </ol> | 👸 Submittet e-Rivandindee    |
| The more party opposite deliver of the                                                                                               | Outerstate - Parand Managers |
| Haparring Unit : Tai Po Gutreaching Team, HE Children<br>In Touth Service                                                            | 8 Unit Faile                 |
| Name of Over 1: Chill 141 Bun<br>Phone Number : 25637456<br>e-mail Address 1: tachan@hhtms.org                                       |                              |
| lesses and a second second second second second second second second second second second second second second                       |                              |

The following screen will be displayed for entering the period of the input, period of contact and name of the drug abuser in respect of the submitted e-records to be enquired. These items are optional.

| To facilitate users in trading e-records submitted by the respective users $/$ units $/$ agencies, an index of e-records concerned submitted over the part three months is available for mapping |  |
|----------------------------------------------------------------------------------------------------|--|
|                                                                                                    |  |
| Teat Data attractive / 2001 To 10 To 10 P / 2001 T                                                                                                    |  |
| Adduct of Central<br>Additional web 01 P / 94 P / 2004 P To 05 P / 94 P / 2005 P                                                                                                    |  |
| June Jose Bran Marrie Orien Marrie                                                                                                    |  |
| Preparing Agency     Preparing Unit: Tal its intrasticing Team, WE California a Tank increase     Promote of Units.      Transmission                                                            |  |

Select the level of enquiry regarding agency / unit / reporter available for the respective users (i.e. agency coordinator / unit coordinator / reporter) by clicking on the button of the chosen level. Note that different users can access e-record index to different extent. A reporter is allowed to enquire only those e-records submitted by himself / herself during the past three months, while a unit coordinator is allowed enquire at most all e-records submitted by the reporters under his / her purview. An agency coordinator has the greatest choice, allowed to enquire all e-records submitted by all reporters of his / her agency.

| Central Reg                                                                               | al Outsi Finance (Ting Alone - Mo<br>memory all<br>stop of Ding Alone<br>ission System                                                                                                    | ootifi leverilladon 💦 🖉 Main Menu 👘 👄 Legout                                                         |       |
|-------------------------------------------------------------------------------------------|----------------------------------------------------------------------------------------------------|----------------------------------------------------------------------------------------------------|-------|
| Submitted e                                                                               | e-Record Index<br>trailing e-records submitted by<br>down the part three months is i                                                                                                    | RESTRICTED<br>the respective users / main / agencies, an adder of t-records<br>available for enquey. |       |
| lagast Data<br>(alalmastywyd)<br>Data of Cantact<br>(alalmastywy)<br>Drog Alasson 's Hana | 11. 2 / 01. 2 / 2005 2 10<br>11. 2 / 04 2 / 2004 2 10<br>Fet Post                                                                                                    | 12 2 / 04 2 / 2001 2<br>(01 2 / 04 2 / 2005 2<br>Tan                                                 |       |
| C. Bears                                                                                  | C Reporting Unit: Tel. No.0<br>S Name of User:<br>Please of<br>Head Teles<br>Read<br>Control Teles<br>Read<br>Control Teles<br>Read<br>Control Teles<br>Read<br>Control Teles<br>Read<br>Control Teles<br>Control Teles<br>Control Tele | stimuching Team, IN Shildran & Touth Service<br>m select                                             |       |
| * <br>2) 2.6                                                                              |                                                                                                    | 🕒 🖄 Zantilati                                                                                        | لتر ا |

Click on the "Search" button to submit the enquiry. The following screen showing the enquired index will be displayed. On the screen displaying the enquired index, choose to print the enquired index by clicking on the "Print" button or the "Reset" button to reset the requirements of the enquiry.

| ubmit         | ted e-Rec                 | ord  | Index     |      |             |                  | RESTRICTED    |   |
|---------------|---------------------------|------|-----------|------|-------------|------------------|---------------|---|
| Car mumba     | er der Heissenzel ich fri | Cha  | ese have  | 114  | fick Harat  |                  | 1             | 1 |
| ingout Easter | Date of Castact           | Lost | (he) here | Last | (Aven Note: | Number           | Name of Shore |   |
| 104/0005      | 01/04/2005                |      |           | Lesi | Warner (    | 1/10/1233/00:015 | Chan Tai Man  |   |
|               |                           |      |           |      |             |                  |               |   |
|               |                           |      |           |      |             |                  |               |   |

# 3. Submitted e-Record Management Statistics

- Regular (monthly/quarterly/yearly) simple statistical reports on aggregated management statistics on selected demographic characteristics and drug abusing patterns of reported drug abusers based on e-records submitted by the respective unit coordinators / reporters over the last three complete years are available for enquiry. Statistics contained in the report are updated regularly.
- To enquire a report on management statistics, click on the "Submitted e-Record Management Statistics" button in the main menu.

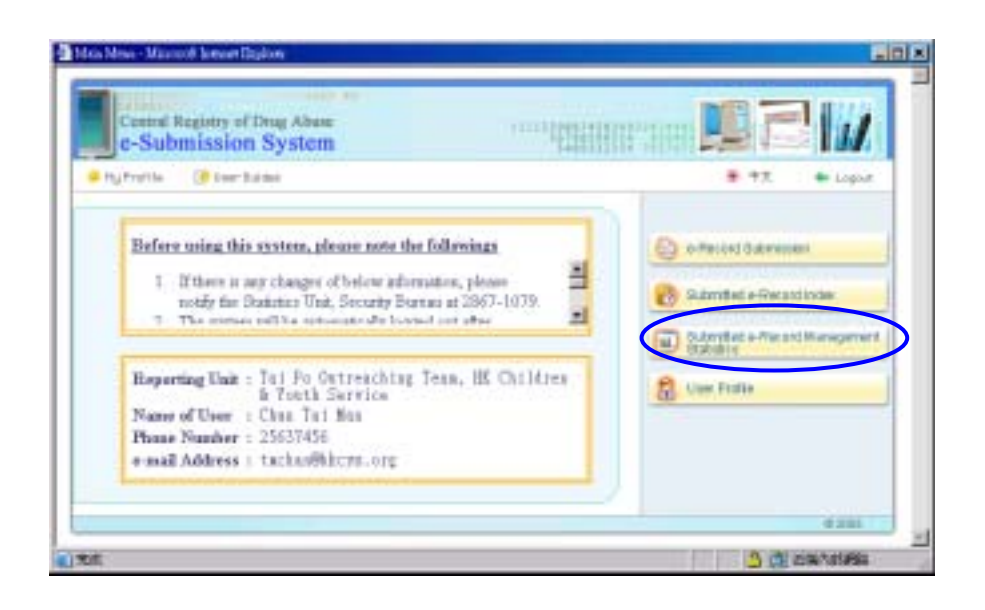

The following screen will be displayed for selecting the level of enquiry regarding agency / unit / user available for the respective users (i.e. agency coordinator / unit coordinator / reporter) and reference period. Note that different users can access e-record management statistics to different extent. A reporter is allowed to enquire management statistics in respect of e-records submitted by himself / herself, while a unit coordinator is allowed to enquire such statistics at unit level. An agency coordinator has the highest level of access, allowed to enquire statistics based on all e-records submitted by all reporters of his / her agency.

|                         | ALC: NOT                                                                                                    | 10000                                                                                                    |                                                                                                    |                                                                                                    |                                                                                 |                                                                                           |                                   |
|-------------------------|----------------------------------------------------------------------------------------------------|----------------------------------------------------------------------------------------------------|----------------------------------------------------------------------------------------------------|----------------------------------------------------------------------------------------------------|---------------------------------------------------------------------------------|-------------------------------------------------------------------------------------------|-----------------------------------|
| ě                       | -Submission                                                                                                    | System                                                                                                    |                                                                                                    |                                                                                                    | THE STREET                                                                      | t Main Morres 👘 🕸 L                                                                       | .ogeut                            |
| ba                      | aitted e-Reco                                                                                                    | ind Ma                                                                                                    | nagement                                                                                                    | Statistic                                                                                                   | 15                                                                              | RESTR                                                                                     | UCTED                             |
| cuat<br>and is<br>\$+ 4 | agement purpose, an<br>compiled and spolat<br>pitras. The standard of<br>dir.                                                                                        | ispect of a<br>ed by the e<br>Cospected                                                                                      | mageised statut<br>Defendation Dyn<br>admidaals grees                                                                  | int is respect<br>ten externally<br>in the report by                                                        | d the selected reg<br>phase on the reg<br>size is equivalent                    | orting onity and solucted a<br>portion supportation data a<br>to the quarter of p-records | sfirstes<br>steuted<br>i niteatte |
| -                       | et sonants of a total                                                                                                    | et?adde                                                                                                    | is to make a                                                                                                    | (reported asla                                                                                              | ihali walipidi                                                                  | y for billowing data from:                                                                |                                   |
|                         | autor of reported in<br>autor of reported in<br>autor of reported in<br>autor of reported in<br>autor of reported in<br>autor of reported in<br>autor of reported in | dividuale lo<br>dividuale lo<br>dividuale lo<br>dividuale lo<br>dividuale lo<br>dividuale lo<br>dividuale lo<br>dividuale lo | a Mar Barah pila a<br>Mar Barah pila a<br>Mar Barah pila a<br>Mar Barah pila a<br>Mar Barah pila a<br>Mar Barah pila a | es<br>sectol many<br>yet of itrop al<br>letter of itrodu<br>knowicsol ette<br>clotty itatu<br>facher protos | iero<br>es<br>ment<br>de correct                                                |                                                                                           |                                   |
| -1                      | Dears other one                                                                                                    | eires rese                                                                                                    | rting early fro                                                                                                    | a belaw                                                                                                    |                                                                                 |                                                                                           |                                   |
|                         | Apiency : 110                                                                                                    | rip Karng C                                                                                                    | nideen is rough                                                                                                    | Series.                                                                                                    |                                                                                 |                                                                                           |                                   |
|                         | Pagarting shit : Ta                                                                                                    | Pallater                                                                                                    | ating fairs, H                                                                                                    | Oldan & Vo                                                                                                  | utrilenter -                                                                    |                                                                                           |                                   |
| )                       | Name of them                                                                                                    | - beaute apple                                                                                                    | d - 1                                                                                                    |                                                                                                    |                                                                                 |                                                                                           |                                   |
| /                       |                                                                                                    | Plante take                                                                                                    | t -                                                                                                    |                                                                                                    | 50 EC                                                                           |                                                                                           |                                   |
|                         | Please sele is the                                                                                                    | vau Hunte S<br>og Pic Milan                                                                                                  |                                                                                                    | fee date of e                                                                                               | ewiart                                                                          |                                                                                           |                                   |
| ML                      | Whole year                                                                                                    | ting Hig Chi                                                                                                    |                                                                                                    |                                                                                                    |                                                                                 |                                                                                           |                                   |
|                         |                                                                                                    |                                                                                                    |                                                                                                    |                                                                                                    |                                                                                 |                                                                                           |                                   |
|                         |                                                                                                    |                                                                                                    |                                                                                                    |                                                                                                    |                                                                                 |                                                                                           |                                   |
| -                       | Whate year                                                                                                    | _                                                                                                    |                                                                                                    |                                                                                                    |                                                                                 |                                                                                           |                                   |
| H3.                     | White year                                                                                                    |                                                                                                    |                                                                                                    |                                                                                                    |                                                                                 |                                                                                           |                                   |
| 113                     | While year                                                                                                    |                                                                                                    |                                                                                                    |                                                                                                    |                                                                                 | $\sim$                                                                                    |                                   |
| -                       | Whate year<br>Whate year<br>Q1                                                                                                    | r                                                                                                    | 82                                                                                                    | c                                                                                                    | QJ                                                                              | <b>()</b> or                                                                              |                                   |
| 104<br>104              | Whate your<br>Whate your<br>Q1                                                                                                    | r                                                                                                    | 82                                                                                                    | c                                                                                                    | dı.                                                                             | <b>(</b> )                                                                                |                                   |
| #3<br>94                | Whate your<br>Whate your<br>Q1<br>Q1                                                                                                    | c                                                                                                    | 82                                                                                                    | e                                                                                                    | Q1<br>Q2                                                                        | ()<br>()<br>()                                                                            |                                   |
| 84                      | White year<br>White year<br>Q1<br>Q2<br>San                                                                                                    | r                                                                                                    | 02<br>122                                                                                                    | c                                                                                                    | q1<br>q2<br>36                                                                  | ()<br>()<br>()<br>()<br>()<br>()<br>()<br>()<br>()<br>()<br>()<br>()<br>()<br>(           |                                   |
| 83<br>84                | White year<br>White year<br>Q1<br>Q2<br>San<br>Pets                                                                                                    | , , , , , , , , , , , , , , , , , , ,                                                                                        | 02<br>02<br>142<br>Mas                                                                                                 | c                                                                                                    | QJ<br>QJ<br>QJ<br>401<br>442                                                    | ()<br>()<br>()<br>()<br>()<br>()<br>()<br>()<br>()<br>()<br>()<br>()<br>()<br>(           |                                   |
| 84                      | White year<br>Q1<br>Q2<br>344<br>Ref                                                                                                    | e                                                                                                    | 02<br>02<br>04<br>04<br>04<br>04                                                                                       | c                                                                                                    | QJ<br>QJ<br>QJ<br>QJ<br>QJ<br>QJ<br>QJ<br>QJ<br>QJ<br>QJ<br>QJ<br>QJ<br>QJ<br>Q | C#<br>C#<br>Off<br>Hor<br>Off                                                             |                                   |
| 4                       | White year<br>Q1<br>Q2<br>344<br>Mar                                                                                                    | r                                                                                                    | Q2<br>Q2<br>Q2<br>Mas<br>Jan                                                                                           | ¢                                                                                                    | Q3<br>Q3<br>34<br>649<br>549                                                    | C#<br>C#<br>Off<br>Hot<br>Ore                                                             |                                   |
| 113<br>104              | White year<br>Q1<br>Q2<br>344<br>Her<br>Her                                                                                                    | r                                                                                                    | Q2<br>Q2<br>Age<br>Man                                                                                                 | c                                                                                                    | QJ<br>QJ<br>94<br>449<br>549                                                    | CP<br>CP<br>OR<br>Dec                                                                     |                                   |

Press the "Confirm" button to enquire the management statistics on submitted erecords. The following screen showing the statistical report concerned will be displayed.

|   | a been to be to a have the most to other have a second second s                                                                                                    | 1 |
|---|----------------------------------------------------------------------------------------------------|---|
|   | Connel Register of Deg. Alean<br>c-Submission System                                                                                                    |   |
|   | Submitted e-Record Management Statistics AESTRUCTED                                                                                                    | 1 |
|   | Agreer Borg Dailes & Took Server                                                                                                    |   |
|   | Durner are coughed based on the care time consistent in the to-estimated recessits only. They have not perform adjusted to<br>aread doubly counting of the same physical of digitation, of the same received colongreat.                                                                                                    |   |
|   | If the loss of second index both in any provide second in the second in the second index both in the second index both in the second in the second index both in the second index both in the second index both index both index b      |   |
| ( |                                                                                                    |   |
|   | <ol> <li>國家總統的為自然的方式的關係。</li> <li>其他目前的自然的第三人称单数<br/>Products of reported individuals by age group by new (Date of contract in QA2000)</li> </ol>                                                                                                    |   |
|   | TER THE REAL PROPERTY AND ADDRESS OF THE PROPERTY ADDRESS OF THE PROPERTY ADDR |   |
|   |                                                                                                    | 1 |

■ User can choose to print the statistical report concerned by pressing the "Print" button.

# 4. User Profile

- This function is accessible to unit coordinators only.
- Unit Coordinator can update the account profile of those reporters under his/her purview and reset corresponding personal login password by using the function "User Profile" by pressing the respective button in the main menu.

| Je-Submission System 11                                                                                                    | * 77. • Logod                                                                                                    |
|----------------------------------------------------------------------------------------------------|----------------------------------------------------------------------------------------------------|
| Before using this senteen, please note the followings 1. If there is any changes of below information, please notify fac Daminics Unit, Security Starma at 2867-1079. 2. The strenge will be symmetric dir beyond out after | orflested dubrement     orflested dubrement     Outprofiled orflested index     Outprofiled orflested Management     Outprofiled orflested Management |
| Haparting Unit : Tai Fo Cutreaching Team, HE Children<br>& Touth Service<br>Name of User : Chan Tai Ma<br>Phone Number : 25637456<br>e-mail Address : tuchar@htcms.org                                                      | Cue Polle                                                                                                    |

■ A list of the reporters' accounts created by the respective unit coordinator, with the respective login ID, reporting unit and name of reporter will be displayed for the unit coordinator to choose which account's profile is to be updated.

|                 | inter form of O<br>Central Registry<br>c-Submissi | and Registry of Ding Hood - Maxanth Eatenet Explore<br>of Ding Abuse (1111)<br>on System | C Main Merra   | Logout       |
|-----------------|---------------------------------------------------|------------------------------------------------------------------------------------------|----------------|--------------|
| User<br>Total p | Profile                                           | odify Delete                                                                             |                |              |
|                 | Lingua (D                                         | Reparing list                                                                            | Rames of Links | -            |
| c.              | rep1.747                                          | Tai Po Outreacting Team, HR Children & Youth<br>Earvice                                  | Leung Chi Yin  |              |
| c               | rsp2.747                                          | Tai Po Outreaching Team, HR. Children & Youth<br>Service                                 | Chau Kwok Sang |              |
| r               | rap3.747                                          | Tai Po Outreaching Team, HK Children & Youth<br>Service                                  | Tsui Po Wari   |              |
|                 |                                                   |                                                                                          |                |              |
| •<br>[ 无误       |                                                   |                                                                                          | 3              | N 200/255400 |

## 4.1 Create User Account

■ Click on the "Create" button to create a new reporter account.

| J   | central Registry<br>c-Submissi | of Drug Abuse                                            | C Main More    | + Logout |
|-----|--------------------------------|----------------------------------------------------------|----------------|----------|
| eŗ  | Profile                        |                                                          |                |          |
| 10  |                                | Tratan I                                                 |                |          |
| i n | under of record                | Kalifaind = 3                                            |                |          |
|     | treps D                        | Reparting Lint                                           | Rates of Gase  | -        |
| 1   | rep1.747                       | Tai Po Cutreaching Team, HC Children & Youth<br>Detailor | Leung Chi Yin  |          |
|     | mp2.747                        | Tai Po Outreaching Team, Hr. Children & Youth            | Chau Kwok Sang |          |
| 1   | rsp3.747                       | Tai Po Outreaming Team, HK Children & Youth<br>Service   | Tsui Po Wan    |          |
|     |                                |                                                          |                |          |
|     |                                |                                                          |                |          |

■ Enter the login ID (up to a maximum of 15 characters), name of user (i.e. reporter), telephone number (optional), e-mail address (optional) and new password (at least 8 characters). Note that the new password has to be entered twice. When completing the input, click on the "Confirm" button to create a new account.

|                     | a system                                             |  |
|---------------------|------------------------------------------------------|--|
| Create User Pro     | ofile                                                |  |
| H NAVEATORY.        |                                                      |  |
| Permual Profile     |                                                      |  |
| and the             | [eqp4                                                |  |
| Separating Shift"   | Tai Po Outreaching Team, Hr Children & Youth Service |  |
| Andres of Disor 1   | Bing Br Dilleg                                       |  |
| Terro Hantina       | 21554312                                             |  |
| and fattions        | Bawenglikkeye. 112                                   |  |
| Charge Parrovert    |                                                      |  |
| iew Panasanti       | (at least 5 alphanument: A-2; a-4; 0-9)              |  |
| to come New Passand |                                                      |  |
| internet internet   |                                                      |  |

## 4.2 Modify User Account / Reset Password

Click on the radio button of the concerned reporter account and then the "Modify" button to edit the account profile or reset personal login password.

| e-Submiss        | ion System                                               | Jane 12          |     |
|------------------|----------------------------------------------------------|------------------|-----|
| r Profile        |                                                          |                  |     |
| Ireate St. P     | Accity Solution                                          |                  |     |
| number of record | Ro) found = 4                                            |                  |     |
| Lage B           | The Po Outreaching Team, Hit Children & Youth            | Report of Lines  | - 7 |
| 1000.040         | Service<br>Tai Po Outseathing Team, HE Children & Yeath  | Charl bank Sizes |     |
| 1000 747         | Tai Po Outrealiting Team, HE Children & Youth            | The Indian       |     |
| 10014.747        | Taireia<br>Tai Po Gutreashing Yean, HE Children la Youth | Wono ins Ones    |     |
| 110010           | heroice                                                  |                  |     |
|                  |                                                          |                  | 2   |

■ Enter up-to-date name of user, telephone number and e-mail address, where appropriate. To reset the password (at least 8 characters) of the reporter account, enter the new password twice. After completion of input, click on the "Confirm" button to confirm to perform the modification.

| a Schnizzen Dereju if Onie        | Cleanty of Ding Alson Massion has | ar Byten                 |         |
|-----------------------------------|-----------------------------------|--------------------------|---------|
| Control Registry a<br>e-Submissio | (Drug Abuar<br>n System           | ······                   | Logout  |
| Modify User Pr                    | ofile                             |                          |         |
| + IS REMEDITORY.                  |                                   |                          |         |
| Personal Profile                  |                                   |                          |         |
| Larger (D*                        | 1023.747                          |                          |         |
| Proper lives ( 1947               | Tai Pol Outreacting Team, H       | Children & Youth Service |         |
| Report of Lives                   | Long Chi Tia                      |                          |         |
| Pare Meters                       | 23565641                          |                          |         |
| n mail failtenn                   | rylewdhirys.eeg                   |                          |         |
| Change Parrened                   |                                   |                          |         |
| Nov Factorial                     | Lat. host, trainformation and     | 5.45.0M                  |         |
| The owner Name Processor &        | 0                                 |                          |         |
| Conten # Co                       | and a large                       |                          |         |
|                                   |                                   |                          |         |
| () <b>1</b> .1                    |                                   | 0                        | LEN/SHE |

## 4.3 Delete User Account

Click on the radio button of the concerned reporter account and then the "Delete" button to delete the respective account.

| Profile                    |                                                            |                 |    |
|----------------------------|------------------------------------------------------------|-----------------|----|
| nate St. N                 | locity Gelete                                              |                 |    |
| nber of Headd<br>Lings III | to Hound = 4<br>Hepother, Ital                             | Name of Date    | 2  |
| /001.247                   | Tar Po Outreaching Team, Hill Children & Yeath<br>Service  | Lever the tim   |    |
| 19p11.747                  | Tai Po Outsiashing Teans HE Children & Youth Territor      | Chau hwok liang |    |
| 19823.747                  | tai ho cutrealhing team, Hi chidren & Yeath                | Taul Po Wan     |    |
| 1904.747                   | Tai Po Outreasting Years, HE Children la Vautte<br>Nervice | Wong hts Owng   |    |
|                            |                                                            |                 | -1 |
|                            |                                                            |                 |    |
|                            |                                                            |                 |    |

■ The personal profile of the selected reporter's account will be displayed again before the deletion. Click on the "Confirm" button to confirm to perform the deletion.

| Delete User Profile * is MARADATORY. Testine Profile Lager DF rep2,747 Reporting Math: Tai Po Outreacting Team, HK Children & Youth Service Name of User' Draw Events Sang Neuro Name of Users Rep541.2      | e-Submis                | sion System             | 🕈 Main Menu 🖉 🗢 Logout        |
|----------------------------------------------------------------------------------------------------|-------------------------|-------------------------|-------------------------------|
| * is MARIDATORY.  Prosent Profile  Legin 0 <sup>1</sup> rep2.747  Reparting line* Tai Po Outreacting Team, HE Children & Youth Service  Rune of User* Oneu Kwok Song  Near Hanse B595413 ndod Adminss        | Delete User I           | Profile                 |                               |
| Prostrike         rep2,747           Reporting Bath         Tail Pol Outpreaching Team, HK: Children & Youth Service           Name of User*         Draw Eveck Sang           Marce Marsee         859541.5 | * is MANELATORY.        | 2 F                     |                               |
| Legen EP <sup>1</sup> rep2,747<br>Reporting Mat <sup>2</sup> Tai Po Outreacturing Team, HK Children & Youth Service<br>Karpe of Ones Kwok Song<br>Veran Handen 859541.5<br>mitod Admines                     | Personal Profile        |                         |                               |
| Reporting linit* Tai Po Outreaching Team, HK Children & Youth Service Kase of User* Oneu Kwok Song Neare Hanser R095413 ndod Adminus                                                                         | Largie, KD <sup>+</sup> | 18p1.747                |                               |
| Name of User' Oneu Finish Sang<br>Peure Kanaer 8095413                                                                                                    | Reporting Unit*         | Tai Po Outreasting Team | , HK Children & Youth Service |
| Pasar Raman R095413                                                                                                    | Name of Ober*           | Otau Kvipk Sang         |                               |
| n.acd America                                                                                                    | Para Hanker             | 89954t3                 |                               |
|                                                                                                    | P-INA ARRESS            |                         |                               |
|                                                                                                    | Contin                  | Caricol                 |                               |

# 5. My Profile

■ Every individual user can modify his/her own personal profile and reset login password by using the "My Profile" function. Click on the "My Profile" button in the main menu to assess the function.

| e Submission System                                                                                                    | 111111 |                                                                                                    |
|----------------------------------------------------------------------------------------------------|--------|----------------------------------------------------------------------------------------------------|
| Befere using this system, please note the followings<br>1. If there is any changes of below adversation, please<br>mody far Resistor Unit, Security Burns at 2967-1079.<br>2. The measure of the estimate dir bound out after | मा म   | offected dataments     offected dataments     Submitted a Personal Index     Output at a Personal Memogene |
| Reporting Unit : To 1 Fo Outreaching Team, HS Children<br>In Touth Service<br>Name of User : Chin Tai Man<br>Phone Number : 25637456<br>e-mail Address : tachae@hirm.org                                                      | E.)    | 2 Carl Follo                                                                                               |

Enter the name, telephone number, email address and password (at least 8 characters) to be revised as appropriate. Note that the new password should be entered twice. Click on the "Confirm" button to confirm the updating. Click on the "Reset" button to cancel the changes.

| My Profile - Macoult Temiert                              | laylow                                                |                                                                                                    |
|-----------------------------------------------------------|-------------------------------------------------------|----------------------------------------------------------------------------------------------------|
| Central Registry of<br>e-Submissio                        | (Drag Alase<br>n System                               |                                                                                                    |
| My Profile                                                | If the                                                | •1                                                                                                    |
| S MANDATORY                                               | No.                                                   |                                                                                                    |
| Personal Profile                                          |                                                       |                                                                                                    |
| Logisti                                                   | 011.747                                               |                                                                                                    |
| Newsonia og Ukalt-                                        | Tai Po Outreaching Team, Hit Children & Youth Service | <ul> <li>International (1998)</li> </ul>                                                                                                    |
| tiange of these                                           | Disk: Thi Res.                                        |                                                                                                    |
| Phone Namber                                              | 15627456                                              |                                                                                                    |
| ernall Addresse                                           | tactas@drys.org                                       |                                                                                                    |
| Charge Parrward                                           |                                                       |                                                                                                    |
| Carrent Passaverd                                         |                                                       |                                                                                                    |
| New Possenet                                              | (at least it alphanumatic: A-Z; a-c; D-9)             |                                                                                                    |
| to-order New Portward                                     |                                                       |                                                                                                    |
| Carried Password<br>Sew Password<br>To-order New Password | (at least it aphanumain: A-Z) a-s; D-9)               |                                                                                                    |
|                                                           |                                                       | a second second s |
| 34                                                        |                                                       | S CERARAS                                                                                                    |

## 6. User Guides

The following documents are available for downloading by clicking on the "User Guide" button in the main menu :

- (1) CRDA record sheet
- (2) Guidelines for the completion of CRDA record sheet
- (3) User manual on e-Submission system
- (4) Common substances of abuse

| (Profile () four laise                                                                                                    | ₱ ₱元 ● Logo                                                                                                    |
|----------------------------------------------------------------------------------------------------|----------------------------------------------------------------------------------------------------|
| Befere using this existent, please note the followings           1         If there is any changes of below adversation, please notify for Database Unit, Security Burnas at 2867-1079.         If           2         The memory with a subsequence of below adversation to the observed set of the subsequence of belowed set of the subsequence of belowed set of the subsequence of the subsequence of the subs | orferied duterment     orferied duterment     Outprotect - Percentinue     Outprotect - Percentificer-     Outprotect - Percentificer-     Outprotect - P |
| Reporting Unit : Tail Fo Outreaching Team, HS Children<br>h Touth Service<br>Name of User : Chan Tai Man<br>Phone Number : 25637456                                                                                                    | Con Frain                                                                                                    |

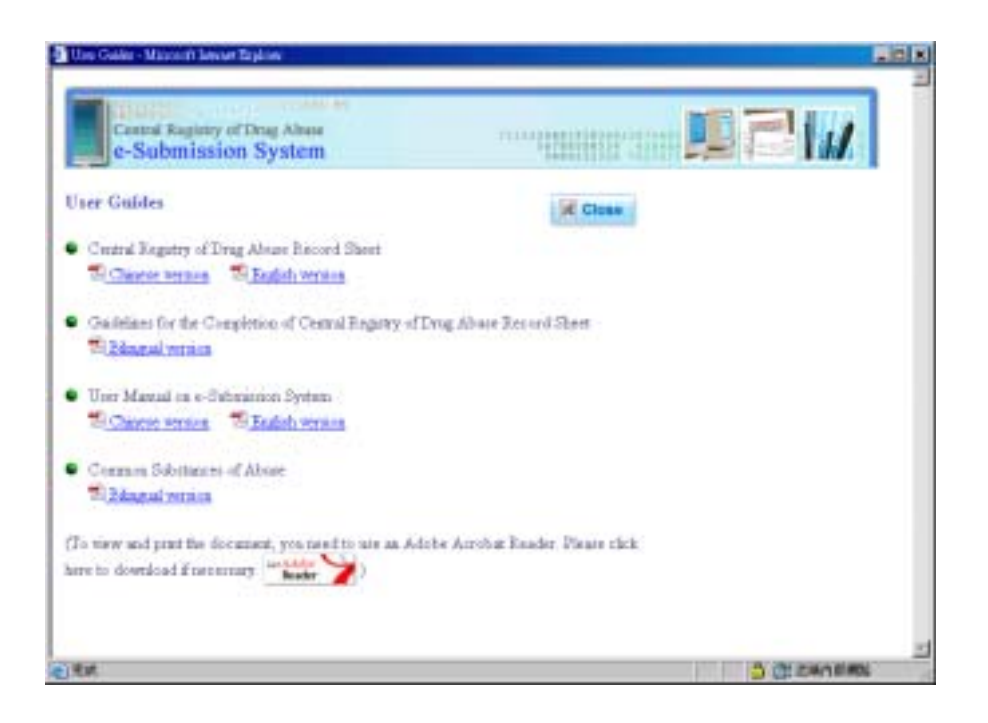

# V. HARDWARE / SOFTWARE REQUIREMENTS AND CONFIGURATION SETUP

## **Hardware Requirements**

#### **Required Hardware**

- CPU: Pentium II 350 MHz compatible or above
- RAM: 128 MB or above
- Hard disk free space: 50 MB or above
- Modem: 56 Kbps or broadband
- Monitor resolution: best for 800x600

#### **Optional Hardware**

- Printer
  - To print the submitted e-record after completing the e-Record Submission, Submitted e-Record Index, or Submitted e-Record Management Statistics.
- Chinese Pen Tablet
  - To capture Chinese characters into computers by directly writing or drawing onto the tablet.

### **Software Requirements**

#### **Operating System**

• Microsoft Windows 2000 or Microsoft Windows XP

#### Web Browsers

- English Internet Explorer version 5.5 SP2 6.0 SP1
- Chinese Internet Explorer version 5.5 SP2 6.0 SP1
- 128-bit Encryption Pack
- "Cookies", "JavaScript" and "SSL" options enabled

#### **Other Toolkits**

- Chinese input method (e.g. Changjie method)
- Toolkit supporting Hong Kong Supplementary Character Set (HKSCS)
- Adobe Acrobat Reader 5.x with Asian Font Pack Chinese Traditional or Adobe Acrobat Reader 6.0.

# **Browser Setting of Internet Explorer (IE)**

To perform CRDA functions smoothly, the following settings are required :

- 1. Enable JavaScript
- 2. Accept Cookie
- 3. Enable SSL

Most of the newly installed web browsers would normally have the above settings. However, users who use a particular computer for the first time to access the system are strongly advised to check that the aforesaid settings are already in place before using the system. A few quick steps for the check on the settings are given in the following section.

#### To enable JavaScript

Take the following steps :

1. Activate IE and click on "Tools" on the menu bar and choose "Internet Options". The page of Internet Options is then shown.

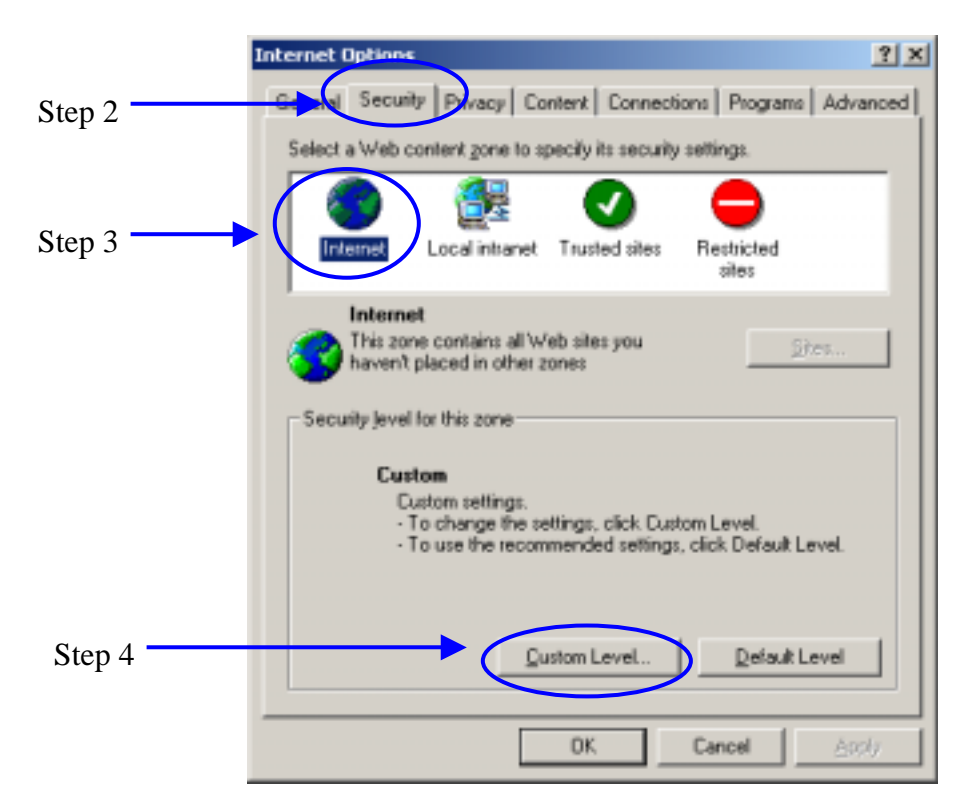

- 2. Click on "Security" tab.
- 3. Choose the "Internet" at "Zone" box.
- 4. Press "Custom Level" button.
- 5. The page of Security Settings is then shown. Choose "Medium" for Reset custom settings.

|        | Security Settings                                                                                                    | ? × |
|--------|----------------------------------------------------------------------------------------------------|-----|
|        | Settings:                                                                                                    |     |
|        | <ul> <li>NET Framework-reliant components</li> <li>Run components not signed with Authenticode</li> <li>Disable</li> <li>Enable</li> <li>Prompt</li> <li>Run components signed with Authenticode</li> <li>Disable</li> <li>Enable</li> <li>Enable</li> <li>Prompt</li> <li>ActiveX controls and plug-ins</li> <li>Download signed ActiveX controls</li> <li>Disable</li> <li>Enable</li> <li>Enable</li> <li>Disable</li> <li>Enable</li> <li>Prompt</li> <li>ActiveX controls and plug-ins</li> <li>Download signed ActiveX controls</li> <li>Disable</li> <li>Enable</li> <li>Enable</li> <li>Enable</li> </ul> |     |
| Step 5 | Reset (o: Medium Reset                                                                                                    |     |
| Step 6 |                                                                                                    |     |

- 6. Press "OK" button to save this option in the Security Settings page.
- 7. Press "OK" button again to save this option.

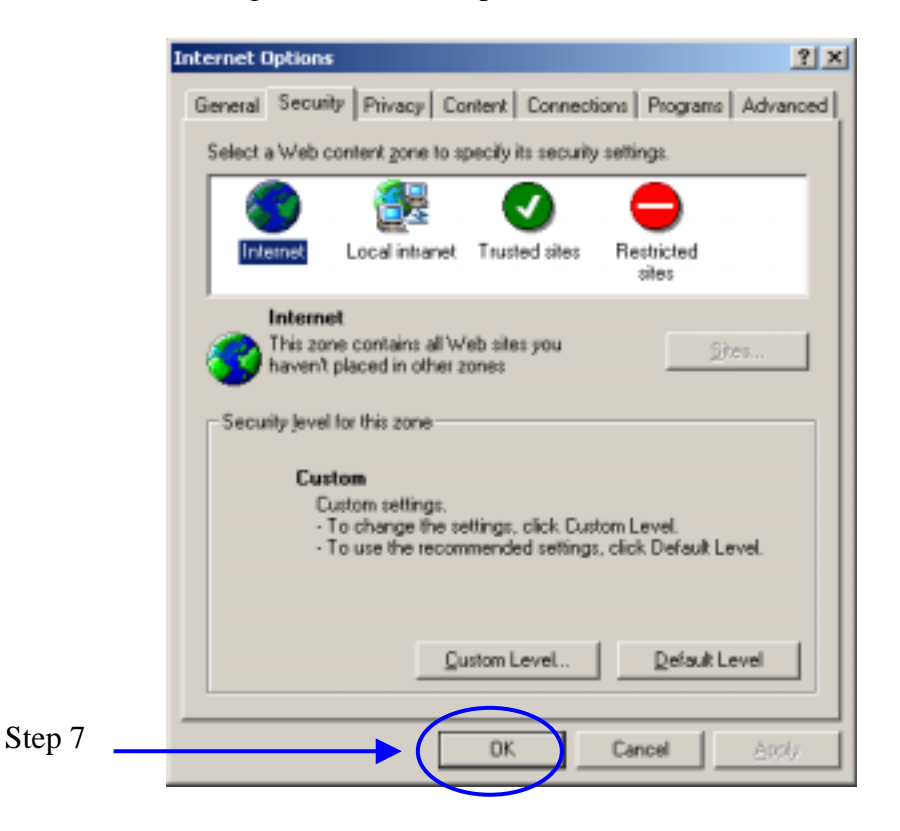

### To accept Cookie

Take the following steps :

1. Activate IE and click on "Tools" on the menu bar and choose "Internet Options". The page of Internet Options is then shown.

|        | Internet Options                                                                                                    |
|--------|----------------------------------------------------------------------------------------------------|
| Step 2 | General Security Privacy Ontent Connections Programs Advanced                                                                                                    |
|        | Setting:<br>Move the slider to select a privacy setting for the Internet<br>zone.                                                                                                    |
| Step 3 | Biocks Hind party cookies that do not have a compact     Diverse Hind party cookies that do not have a compact     privacy policy     Biocks third-party cookies that use personally identifiable     internation without your implicit consent     .     .     .     . |
|        | jupotAdyancedQetaut                                                                                                    |
|        | Web Sites<br>To override cookie handling for individual Web sites,<br>click the Edit button.                                                                                                    |
| Step 4 | OK Cancel Asoly                                                                                                    |

- 2. Click on "Privacy" tab.
- 3. Choose the "Medium" for the Settings.
- 4. Press "OK" button to save this option.

#### To enable SSL

Take the following steps :

1. Activate IE and click on "Tools" on the menu bar and choose "Internet Options". The page of Internet Options is then shown.

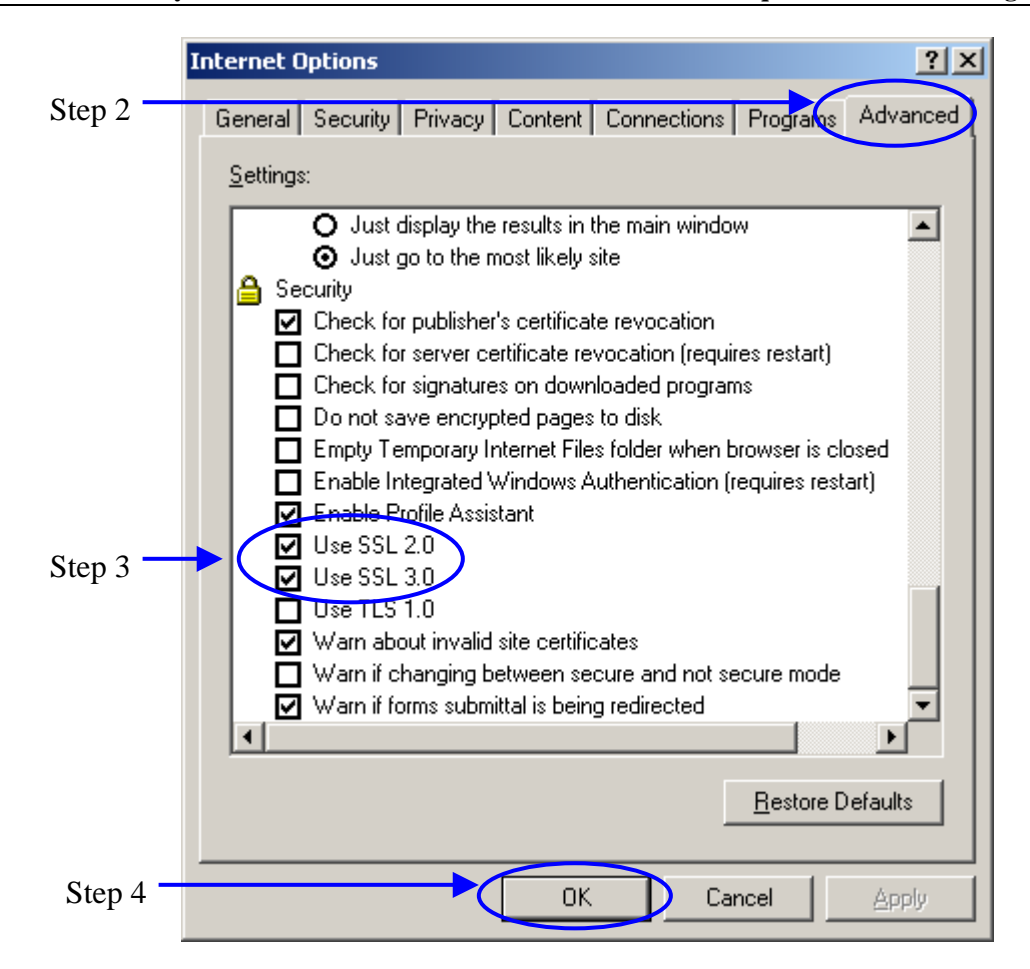

- 2. Click on "Advanced" tab.
- 3. Scroll down the list to "Security" and check the boxes of "Use SSL 2.0" and "Use SSL 3.0" if they are not yet checked.
- 4. Press "OK" button to save this option.

# COMMON SUBSTANCES OF ABUSE

Most of the substances can be broadly classified into narcotic analgesics (e.g. heroin, opium, morphine, physeptone/methadone) and psychotropic substances. This table lists out only some common substances abused.

| Name of substan | ces                                                                                                    | Street name                                                                                     | Withdrawal reaction                                                                                                    |
|-----------------|----------------------------------------------------------------------------------------------------|-------------------------------------------------------------------------------------------------|----------------------------------------------------------------------------------------------------|
| Heroin          | Opium, morphine and heroin are all derived from<br>the opium poppy (Papaver somniferum) and are<br>therefore often called OPIATES. Opiates belong<br>to a group of drugs called narcotic analgesic.<br>They slow down or depress the actions of the<br>brain.                                                                                                    | White powder, No. 4,<br>American money, HK<br>money, smack, H,<br>horse, HK rock, junk,<br>scag | Runny nose, Lacrimation, Piloerection,<br>Nausea and vomiting, Diarrhoea, Muscle<br>aches, Bone pain, Insomnia                                                                                           |
| Methadone       |                                                                                                    |                                                                                                 |                                                                                                    |
| Cocaine         | Cocaine and its variations are stimulants derived<br>from the leaves of the coca tree. It was first<br>introduced as a tonic.                                                                                                    | C, coke, flake, snow,<br>stardust, charlie, crack,<br>gold dust, coco, base<br>wash             | Craving, Hunger, Irritability, Apathy,<br>Depression, Paranoia, Suicidal ideation,<br>Loss of sex drive, Insomnia or excessive<br>sleepiness, Addiction                                                  |
| "Ecstasy"       | MDMA is the proper name of "ecstasy" and the<br>short name for methylenedioxymethamphetamine.<br>Like other amphetamines, MDMA is a central<br>nervous system stimulant and also hallucinogenic.<br>It produces a feeling of boundless energy and is<br>commonly taken to help abusers to dance for<br>lengthy periods.                                                                                 | "E", XTC, Adam                                                                                  |                                                                                                    |
| "Ice"           | The proper name for "ice" is methylamphetamine,<br>also known as methamphetamine, which is a kind<br>of amphetamine. "Ice" is a potent central nervous<br>system stimulant. It increases the activity of the<br>brain and nerve impulses which travel to other<br>parts of the body. It is chemically similar to<br>adrenaline, our body's own stimulant.                                               | Ice                                                                                             | Depression, Anxiety, Irritability, Agitation,<br>Craving, Fatigue, Hypersomnia,<br>Hyperphagia, Loss of energy, Loss of<br>interest, Suicidal idea                                                       |
| Methaqualone    |                                                                                                    | Mandies, MX,<br>mandrake, ludes, love<br>drug, quads,<br>wallbanger, pillow,<br>Quaaludes       |                                                                                                    |
| Ketamine        | Ketamine has gained popularity only in recent<br>years. It is a central nervous system depressant. It<br>can generate a "dissociate" effect, which means<br>that the person taking it feels as if the mind is<br>"separated" from the body. Normally the duration<br>will be no more than a few hours. It also blocks<br>normal thinking and most sensory input and<br>brings on temporary memory loss. | "K", Ket, Kit-Kat,<br>Special K, Vitamin K                                                      | Fatigue, Unusual flare-ups, Anger,<br>Hostility, Invasive behaviour, Insomnia,<br>Depression,                                                                                                    |
| Triazolam       | Triazolam belongs to a group of drugs called<br>benzodiazepines. Benzodiazepines have a central<br>nervous system depressing effect and are used<br>medically to reduce anxiety, to help people sleep<br>and to relax the body.                                                                                                    |                                                                                                 | Tremor, Fatigue, Loss of appetite, Nausea<br>and vomiting, Restlessness, Anxiety,<br>Headache and muscle pain, Depression,<br>Tinnitus, Increased blood pressure,<br>Palpitation, Insomnia, Poor memory, |
| Diazepam        |                                                                                                    |                                                                                                 | Impaired attention, Suspiciousness,                                                                                                    |
| Flunitrazepam   |                                                                                                    |                                                                                                 | Delusion, Convulsion, Loss of                                                                                                    |
| Estazolam       |                                                                                                    |                                                                                                 | consciousness                                                                                                    |
| Nimetazepam     |                                                                                                    | Give me five                                                                                    |                                                                                                    |
| Cannabis        | Cough mixture containing codeine (an opioid<br>analogue), ephedrine/ pseudoephedrine<br>(stimulants) and antihistamine is a form of over<br>the counter medication that is abused commonly<br>in Hong Kong.                                                                                                    | MB, Romilar                                                                                     | Fatigue, Insomnia, Depression, Loss of energy, Loss of interest, Suicidal idea                                                                                                    |
| Solvent thinner |                                                                                                    | Ininner                                                                                         |                                                                                                    |